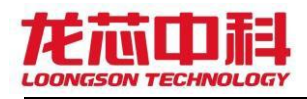

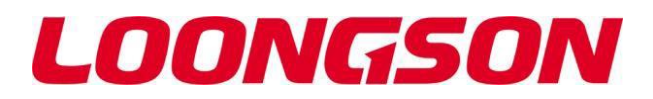

# 龙芯 2K1000LA 用户 手册

2022年11月

手册版本:

龙芯中科技术股份有限公司

*V0.2* 

自主决定命运,创新成就未来 北京市海淀区中关村环保科技示范园龙芯产业园 100095 Loongson Industrial Park, Zhongguancun Environmental Protection Park, Weidige District Pailing 10005 P. P. Object

Haidian District, Beijing 10095, P.R.China

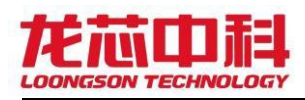

## 版权声明

本文档版权归龙芯中科技术股份有限公司所有,并保留一切权利。未经书面许可,任何公司和个人不得将此文档中的任何部分公开、转载或以其他方式散发 给第三方。否则,必将追究其法律责任。

## 免责声明

本文档仅提供阶段性信息,所含内容可根据产品的实际情况随时更新,恕不另 行通知。如因文档使用不当造成的直接或间接损失,本公司不承担任何责任。

## 龙芯中科技术股份有限公司

Loongson Technology Corporation Limited 地址:北京市海淀区中关村环保科技示范园龙芯产业园 2 号楼 Building No.2, Loongson Industrial Park, Zhongguancun Environmental Protection Park, Haidian District, Beijing 电话(Tel): 010-62546668传真(Fax): 010-62600826

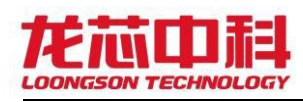

## 阅读指南

《龙芯2K1000LA用户手册》主要介绍龙芯 2K1000LA相关软件及源码的使用、 编译。帮助用户了解和快速搭建应用环境。所涉及包括: PMON源码编译、Uboot源码编译、Linux内核源码编译、文件系统制作、交叉工具链、EJTAG软件 使用。

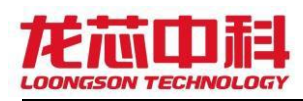

# 目录

| 版权声明2                       |
|-----------------------------|
| 免责声明2                       |
| 龙芯中科技术股份有限公司2               |
| 阅读指南                        |
| 目录                          |
| 1. 快速开始                     |
| 1.1 PMON编译环境搭建7             |
| <b>例:</b> 编译龙芯派PMON8        |
| 1.2 LINUX <b>内核编译环境搭建</b> 9 |
| 1.3 文件系统制作 S                |
| 1.4 PMON <b>烧录</b> 10       |
| 1.5 启动内核12                  |
| 1.6 U-BOOT <b>引导</b> 14     |
| 2. 接口配置与使用                  |
| 2.1 GMAC                    |
| 2.2 UART                    |
| 2.3 SPI                     |
| 2.4 OTG                     |
| 2.5 IIC                     |
| 2.6 SATA                    |
| 2.7 CAN                     |
| 2.8 GPI0                    |
| 2.9 PWM                     |
| 2.10 HDA                    |
| 2.11 I2S                    |
| 2.12 外置看门狗                  |
| 3. PMON板卡适配 36              |
| 3.1 LA <b>板卡适配</b> 36       |
| 3.2 MIPS板卡适配36              |
| 4. 应用程序编译                   |
| 4.1 编译C/C++语言程序37           |

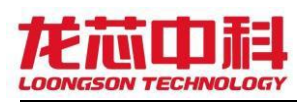

|    | 4.2 QT Creator <b>交叉开发环境搭建</b> 37 |
|----|-----------------------------------|
|    | 4.3 编译QT程序                        |
| 5. | 地址空间详解                            |
|    | 5.1 pcie <b>空间</b>                |
|    | 5.2 apb <b>设备地址</b> 40            |
|    | 5.3 spiflash 41                   |
| 6. | <b>复用配置说明</b> 41                  |
|    | 6.1 PMON <b>下配置复用</b> 41          |
|    | 6.2 kernel <b>下配置复用</b> 42        |
| 7. | PMON <b>常用指令汇总</b>                |
|    | 7.1 h                             |
|    | 7.2 ifconfig/ifaddr 43            |
|    | 7.3 ping                          |
|    | 7.4 set                           |
|    | 7.5 unset                         |
|    | 7.6 load                          |
|    | 7.7 initrd 45                     |
|    | 7.8 g                             |
|    | 7.9 fload                         |
|    | 7.10 bl                           |
|    | 7.11 fdt(dtb <b>相关</b> )          |
|    | 7.12 m1/m2/m4/m8                  |
|    | 7.13 d1/d2/d4/d8 47               |
|    | 7.14 devls                        |
|    | 7.15 devcp                        |
|    | 7.16 mtd_erase 47                 |
|    | 7.17 pciscan                      |
|    | 7.18 data                         |
|    | 7.19 pcs                          |
|    | 7.20 spi_base 48                  |
|    | 7.21 spi_id 49                    |
|    | 7.22 erase_all                    |
|    | 7.23 read pmon                    |

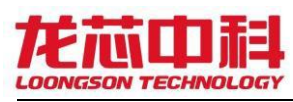

| 7.24   | eepread  | 49 |
|--------|----------|----|
| 7.25   | eepwrite | 49 |
| 7.26   | lwdhcp   | 50 |
| 7.27   | vers     | 50 |
| 附录: FA | ٨Q       | 50 |

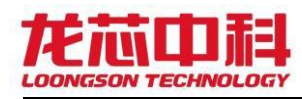

# 1. 快速开始

本文是龙芯2K1000LA的用户手册,和该手册一起的包括: PMON源码、 Linux内核源码、文件系统、交叉工具链、EJTAG软件、龙芯2K1000LA处理器用户 手册。本文主要说明上述软件及源码的使用、编译。

## 1.1 PMON编译环境搭建

将源码压缩包拷贝到工作目录,使用下述命令对源码进行解压。

(注:如果使用的工作环境是虚拟机,请不要直接在共享文件夹下进行解压)

1| tar -zxvf pmon-ls2k1000la.tar.gz

将交叉工具链拷贝到常用目录,并解压:

1| tar -zxvf loongarch64-linux-gnu-2021-12-10-

```
vector.tar.gz
```

注:本手册以工具链位于/opt/为例

安装编译依赖:

```
1| sudo apt install aptitude xutils-
dev bison flex acpica-tools
```

进入pmon源码编译pmoncfg工具:

该操作仅在源码包解压后的第一次编译前需要执行。

- 1| cd PMON源码/tools/pmoncfg
- 2| make pmoncfg
- 3| sudo cp pmoncfg /usr/bin

编译PMON:

```
1| cd zloader.ls2k/
2|
3| make cfg all tgt=rom CROSS_COMPILE=/opt/loongarch64-
linux-gnu-2021-12-10-vector/bin/loongarch64-linux-gnu-
DEBUG=-g
```

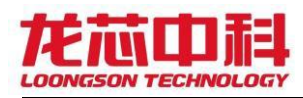

```
4| make dtb CROSS_COMPILE=/opt/loongarch64-linux-gnu-
```

2021-12-10-vector/bin/loongarch64-linux-gnu-

#### 编译选项解释:

make cfg 对pmon进行配置;

all为Makefile**里的编译项;** 

tgt=rom, 指定tgt为rom, 则会生成gzrom.bin文件;

CROSS\_COMPILE=loongarch64-linux-gnu-,指定编译工具前缀名;

DEBUG=-g,设置编译的时候携带调试信息。

make dtb , 编译设备树

编译脚本如下,在PMON源码目录下执行:

#!/bin/sh make cfg all tgt=rom CROSS\_COMPILE=/opt/loongarch64-linux-gnu-2021-12-10vector/bin/loongarch64-linux-gnu- DEBUG=-g make dtb CROSS\_COMPILE=/opt/loongarch64-linux-gnu-2021-12-10-vector/bin/loongarch64-linux-gnucp gzrom-dtb.bin ../ cp gzrom.bin ../

在PMON源码目录生成bin文件和dtb文件,其中gzrom-dtb.bin带dtb,gzrom.bin 不带dtb,ls2k.dtb为单独的dtb文件。

## 例:编译龙芯派PMON

首先编写脚本内容如下:

| #!/bin/sh                                                                                                 | l |
|----------------------------------------------------------------------------------------------------|---|
| cd zloader.ls2k/                                                                                          |   |
| sed -i "2c TARGETEL=ls2k_lspi" ./Makefile.ls2k                                                            |   |
| make cfg all tgt=rom CROSS_COMPILE=/opt/loongarch64-linux-gnu-2021-12-10-                                 |   |
| vector/bin/loongarch64-linux-gnu- DEBUG=-g                                                                |   |
| <pre>make dtb CROSS_COMPILE=/opt/loongarch64-linux-gnu-2021-12-10-vector/bin/loongarch64-linux-gnu-</pre> |   |
| cp gzrom-dtb.bin/                                                                                         |   |
| cp gzrom.bin/                                                                                             |   |
| cp ls2k.dtb/                                                                                              |   |
| sed -i "2c TARGETEL=ls2k" ./Makefile.ls2k                                                                 |   |
|                                                                                                    | Î |

然后执行上面的PMON编译脚本,上面的命令将用Targets/ls2k/conf/ls2k\_lspi

作为配置文件, Targets/1s2k/conf/1s2k\_1spi.dts作为dts文件。

后续若仅对DTS文件进行了修改,则可选择不进行make cfg all...这一句命令,

只编译设备树文件,最终也会生成新的dtb和包含新dtb的gzrom-dtb.bin。

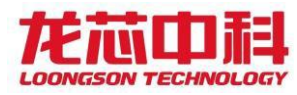

## 1.2 LINUX内核编译环境搭建

#### 安装编译依赖:

```
1| sudo apt install libncurses5 - dev libssl-dev
```

#### 指定交叉工具链:

```
1| export PATH=/opt/loongarch64-linux-gnu-2021-12-10-
```

vector/bin:\$PATH

#### 采用2K1000的配置文件

```
1| cp arch/loongarch/configs/ls2k1000_defconfig .config
```

```
2| make menuconfig ARCH=loongarch
```

#### 编译内核:

```
1| make vmlinuz ARCH=loongarch CROSS_COMPILE=loongarch64-
linux-gnu- -j 4
```

#### 编译完成后,会在当前目录下看到生成的vmlinux文件,与压缩后的内核文件

vmlinuz.

编译脚本mymake如下:

```
#!/bin/sh
export LC_ALL=C LANG=C
export PATH=/opt/loongarch64-linux-gnu-2021-12-10-vector/bin:$PATH
make vmlinuz ARCH=loongarch CROSS_COMPILE=loongarch64-linux-gnu- -j 4 "$@"
编译时执行:
1| ./mymake menuconfig
```

#### 2| ./mymake vmlinuz

# 1.3 **文件系统制作**

编译前安装依赖参照PMON编译章节所述进行安装。

## 1.3.1 buildroot文件系统制作

解压buildroot-la.tar.gz文件

```
1| tar -zxvf buildroot-la.tar.gz
```

#### 设置编译配置文件

```
1| cp config-la.my .config
```

#### 或着

1| cp configs/loongisa\_defconfig .config

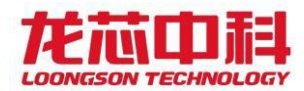

#### 指定交叉编译工具链

1| export PATH=/opt/loongarch\_toolchain/bin:\$PATH

打开图形化配置界面,修改工具链路径名,并保存退出

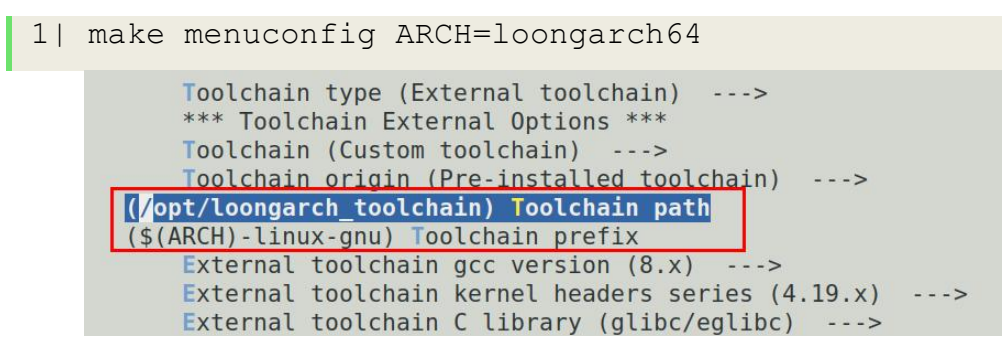

#### 联网编译文件系统

```
1| make ARCH=loongarch64 CROSS_COMPILE=loongarch64-
```

linux-gnu- -j4 ``\$@"

编译完成后,在buildroot源码的output/images/目录下会生成文件系统镜像文

#### 件。

## 1.3.2 Yocto文件系统制作

解压yocto-la.tar.gz

```
1| tar zxvf yocto-la.tar.gz
```

#### 解压交叉工具链

```
1| sudo tar zxvf loongarch-toolchain.tar.gz
```

进入yocto目录,执行下面的命令

- 1| cd yocto
- 2 |
- 3| . oe-init-build-env

#### 编译文件系统,执行下面的命令

```
1| bitbake core-image-minimal
```

## 1.4 PMON 烧录

pmon支持多种烧写方式,具体如下:

#### 1.4.1 调试器更新

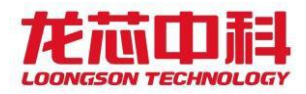

linux下直接解压即可使用。

将需要烧录的gzrom-dtb.bin 放入ejtag目录。

#### 进入调试器目录输入如下命令

```
1| sudo ./la_dbg_tool_usb -t
2| source configs/config.ls2k
3| set #先set后上电, set返回寄存器的值,其中pc需要时
0x1c000000
4| program cachelock ./gzrom-dtb.bin
```

windows下直接右键解压,然后参考解压出来的文件夹中的doc/ejtag1.pdf安装 驱动。

将需要烧录的gzrom-dtb.bin 放入ejtag目录。

直接双击la\_dbg\_tool\_usb启动后使用如下命令烧录。

```
1| source configs/config.ls2k
2| set #先set后上电, set返回寄存器的值, 其中pc需要时
0x1c00000
3| program_cachelock ./gzrom-dtb.bin
```

执行过program\_cachelock后打印回到cpu0-则烧录结束,此时可以重启板卡。

## 1.4.2 U盘更新

进入PMON, 在pmon shell里输入如下命令

1| fload (usb0,0)/gzrom-dtb.bin

### 1.4.3 网络更新

需要有tftp服务器,进入PMON,在pmon shell里输入如下命令(假设用2K上的 GMAC0口更新)

- 1| ifaddr syn0 ip
- 2| fload tftp://server-ip/gztom-dtb.bin

ip为要设置的该板卡的IP地址, server-ip为连接该板卡的终端机的IP地址

### 1.4.4 **只更新**DTB

2| load\_dtb tftp://server-ip/ls2k.dtb

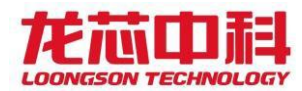

## 1.5 启动内核

## 1.5.1手动启动

进入pmon命令行,依次输入如下命令:

```
1| load (wd0,0)/vmlinuz #加载内核
2| initrd (wd0,0)/rootfs.cpio.gz #加载文件系统
3| g console=ttyS0,115200 rdinit=/sbin/init #启动
linux
```

此处为参考命令,内核启动支持U盘,硬盘,NAND,网络加载方式。命令路径名称差异详见7章节load.

## 1.5.2 自动启动

1.5.2.1 使用boot.cfg

PMON启动最后会去常用存储设备的boot目录找boot.cfg文件,并按照 boot.cfg 的参数启动,例:

```
timeout 3
default 0
showmenu 1
title 'LoongOS power test'
    kernel (wd0,0)/boot/vmlinuz_test
    args console=tty console=ttyS0,115200 root=/dev/sda1 mytest=power
title 'LoongOS '
    kernel (wd0,0)/boot/vmlinuz_2kla
    args console=tty console=ttyS0,115200 root=/dev/sda1 loglevel=8
title 'LoongOS reboot test'
    kernel (wd0,0)/boot/vmlinuz_2kla
    args console=tty console=ttyS0,115200 root=/dev/sda1 loglevel=8
title 'LoongOS reboot test'
    kernel (wd0,0)/boot/vmlinuz_2kla
    args console=tty console=ttyS0,115200 root=/dev/sda1 loglevel=8 mytest=reboot
其中kernel为内核二进制所在路径, args为内核传参。
```

注: boot.cfg启动支持U盘,硬盘,网络加载方式。命令路径名称差异详见7章节 load.

若U盘与硬盘同时存在boot.cfg系统优先读取使用U盘中的。root用于指定挂载作 为文件系统的介质,若仅需使用ramdisk启动则可参考如下boot.cfg

```
timeout 3
default 0
showmenu 1
```

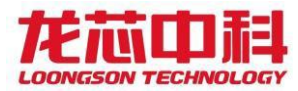

title 'LoongOS'
 kernel (wd0,0)/boot/vmlinuz\_test
 initrd (wd0,0)/boot/rootfs.cpio.gz
 args console=tty console=ttyS0,115200

#### 1.5.2.2 使用环境变量

如果没有boot.cfg,PMON会执行环境变量autocmd提供的命令,设置autocmd如

下:

set autocmd "load (wd0,0)/vmlinuz;initrd (wd0,0)/rootfs. cpio.gz;g console=ttyS0,115200 rdinit=/sbin/init"

pmon会依次按照autocmd环境变量中的语句来执行,如果没有设置autocmd或者设置的不是启动linux的命令,PMON会加载如下环境变量,并按照环境变量启动内核

1| #rd为文件系统路径; al1为内核路径; append为启动参数

2| set rd (wd0,0)/boot/rootfs.cpio.gz

3| set all (wd0,0)/boot/vmlinuz

4|set append "g console=ttyS0,115200 rdinit=/sbin/init"

(该方案的加载顺序为先执行rd环境变量参数来加载文件系统再使用al1环 境变量的参数加载内核,若失败,会使用环境变量al的参数来加载内核) 该方案支持U盘、硬盘、网络方式启动。

#### 1.5.2.3 烧录入NAND后使用环境变量

方案1:

首先使用mkyaffs2工具制作所需的yaffs文件系统

```
1| mkyaffs2 -p 4096 -s 128 --yaffs-ecclayout rootfs/
rootfs.img
```

-p后数字为所使用flash芯片的页大小,-s后数字为flash芯片oobsize。

注: spinand通常oobsize会大一倍,采用硬件ecc时,制作yaffs2文件系统-s指 定的为oobsize/2。

#### 依次使用如下命令擦除并烧录

```
1| mtd_erase /dev/mtd0
```

```
2| mtd erase /dev/mtd1
```

- 3| devcp tftp://ip/vmlinux /dev/mtd0
- 4 | devcp tftp://ip/rootfs.img /dev/mtd1y

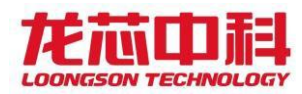

(这里带y的意思就是烧写YAFFS2文件系统)

#### 修改环境变量以自启动

```
6| set all /dev/mtd0
```

```
7| set append "console=ttyS0,115200 rw
```

```
root=/dev/mtdblock1 rootfstype=yaffs2"
```

再次重启即可等待自动加载。

如果是用于引导实时系统的ELF,可以使用方案1对mtd0烧写,mtd1不做操作。

方案2:

首先通过加载内核和ramdisk文件系统的方式进入内核。

#### 在内核下使用如下命令挂载

1| Mount /dev/mtdblock0 /mnt/ -t yaffs2

并将内核二进制vmlinuz放入其中后

2| Umount /mnt/

之后使用如下命令挂载

```
1| Mount /dev/mtdblock1 /mnt/ -t yaffs2
```

并将所使用的文件系统放入/mnt/中并展开后

2| Umount /mnt/

重启回到PMON后使用如下命令修改变量

```
1| set al1 /dev/fs/yaffs2@mtd0/vmlinuz
```

```
2| set append "console=ttyS0,115200 rw init=/init
```

```
root=/dev/mtdblock1 rootfstype=yaffs2"
```

再次重启即可等待自动加载。

# 1.6 U-BOOT引导

U-boot相关内容摘自U-boot手册快速开始

## 1.6.1 u-boot编译

将源码压缩包拷贝到工作目录,使用下述命令对源码进行解压。

(注:如果使用的工作环境是虚拟机,请不要直接在共享文件夹下进行解压)

1| tar -zxvf u-boot-la\_2022.07.tar.gz

将交叉工具链拷贝到常用目录,并解压:

1| tar -zxvf loongarch\_toolchain.tar.gz

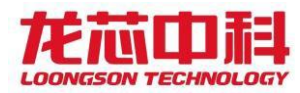

注:本手册以工具链位于/opt/为例

#### 指定交叉编译工具链

1| export PATH=/opt/loongarch\_toolchain/bin:\$PATH

使用对应板卡的配置文件,此处以LA龙芯派为例

```
1| make loongson2k1000 defconfig
```

2| cp board/loongson/ls2k1000/config.mk lspi

board/loongson/ls2k1000/config.mk

```
2| make menuconfig ARCH=loongarch
```

编译U-BOOT

```
1| make u-boot.bin ARCH=loongarch
```

```
CROSS COMPILE=loongarch64-linux-gnu- -j4
```

编译完成后,会在当前目录下看到生成的u-boot.bin文件用于烧录。

#### 或直接使用以下脚本进行编译

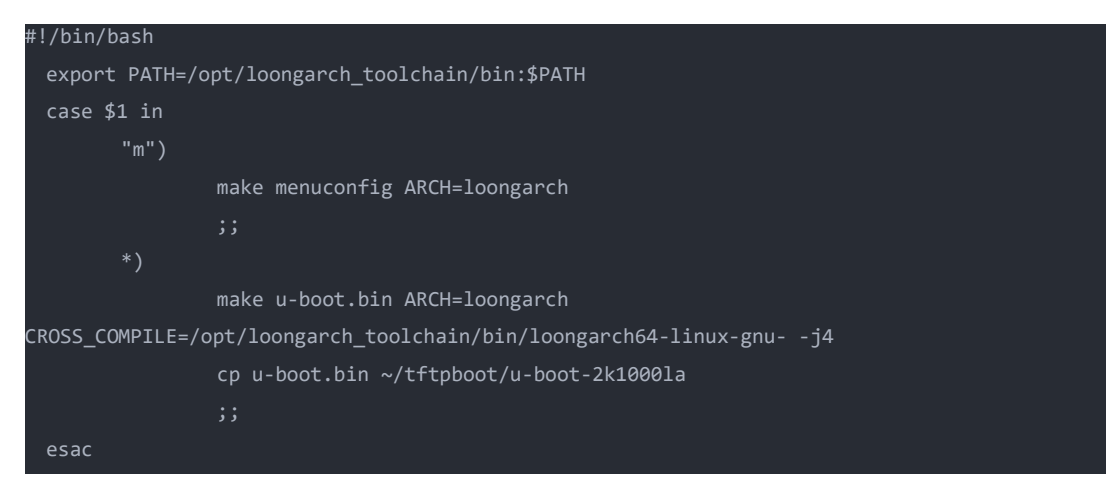

## 1.6.2 内核编译为uimage

运行的编译脚本compile.sh如下:

请根据使用的交叉工具链以及设备树与文件系统的路径名称进行修改

```
#!/bin/bash
export PATH=/opt/loongarch_toolchain/bin:$PATH
export LC_ALL=C LANG=C
export MAKEFLAGS='CC=loongarch64-linux-gnu-gcc\ -g'
    set -x
    make ARCH=loongarch CROSS_COMPILE=/opt/loongarch_toolchain/bin/loongarch64-
linux-gnu- vmlinux.bin -j4
    lzma -c < arch/loongarch/boot/vmlinux.bin > vmlinux.bin.lzma
    lood=$(LC_ALL=C readelf -l vmlinux|grep LOAD |grep -o 0x.*|cut -d' ' -f2)
    load=$(printf "0x%08x 0x%08x" $((($load>>32)&0xffffffff)))
    entry=$(LC_ALL=C readelf -e vmlinux|grep Entry|grep -o 0x.*)
    entry=$(printf "0x%08x 0x%08x" $((($entry>>32)&0xffffffff)))
    $(($entry&0xfffffff)))
    vmlinux=vmlinux.bin.lzma
    rootfs=/home/linux/tftpboot/my_minimal.cpio.gz //文件系统的绝对路径
    dtb=/home/linux/tftpboot/ls2k.dtb //设备树的绝对路径
```

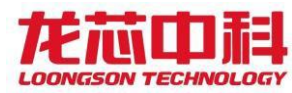

```
cat > multi.its << AAA</pre>
* U-Boot uImage source file with multiple kernels, ramdisks and FDT blobs
/dts-v1/;
   description = "Various kernels, ramdisks and FDT blobs";
    #address-cells = <2>;
    images {
        kernel-1 {
            description = "vmlinux";
            data = /incbin/("$vmlinux");
            type = "kernel";
arch = "loongarch";
            compression = "lzma";
            entry = <$entry>;
        ramdisk-1 {
            description = "rootfs";
            type = "ramdisk";
            arch = "loongarch";
            compression = "none";
            description = "fdt";
            data = /incbin/("$dtb");
            type = "flat dt";
            arch = "loongarch";
            compression = "none";
    configurations {
        default = "config-1";
        config-1 {
            description = "tqm5200 vanilla-2.6.23 configuration";
            kernel = "kernel-1";
ramdisk = "ramdisk-1";
            loadables = "kernel-1", "ramdisk-1";
AAA
        mkimage -f multi.its uImage
```

脚本使用方法:

./compile.sh

编译完成可在运行目录下看到uImage文件。

若文件系统采用硬盘挂载的形式,则需取出上述脚本中关于rootfs的所有描述。

1.6.3 设备树编译

可以使用如下脚本生成DTB文件。

请确保执行该脚本时,当前目录下有1s2k.dts文件和dtc工具。

#!/bin/sh

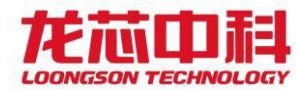

/opt/loongarch64-linux-gnu-2021-12-10-vector/bin/loongarch64-linux-gnu-gcc -mabi=lp64 march=loongarch64 -fno-builtin -E -nostdinc -x assembler-with-cpp -o ls2k.dtb.i ls2k.dts ./dtc -I dts -0 dtb -o ls2k.dtb ls2k.dtb.i

脚本运行后可在当前目录生成1s2k.dtb

或者使用如下方案放入内核,但需要自行去除上述内核编译脚本中与设备树相关 的部分,故此方法并不推荐。

内核中设备树文件位于/arch/loongarch/boot/dts/loongson/

需要打开如下配置

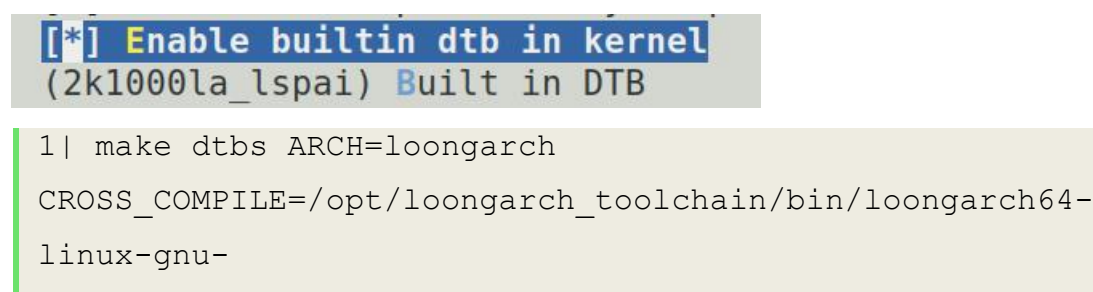

1.6.4 U-BOOT 烧录

1.6.4.1 调试器更新

解压并进入调试器目录输入如下命令,调试器更新请先将需要烧录的文件拷贝到 调试器目录

```
1| sudo ./la_dbg_tool_usb -t
2| source configs/config.ls2k
3| set #先set后上电, set返回寄存器的值
4| program cachelock ./u-boot.bin
```

1.6.4.2 网络更新

需要有tftp服务器,进入u-boot,在命令行里输入如下命令(假设用2K上的GMACO 口更新)

```
1|setenv serverip 192.168.1.10
2|setenv ipaddr 192.168.1.50
3|saveenv
```

#设置主机地址 #设置板卡地址

#保存环境变量设置

复位后再次来到u-boot命令行运行如下命令

```
1|tftp 0x900000008000000 192.168.1.10:u-boot.bin
2|sf probe 0:0 12000 0
3|sf update ${fileaddr} 0x0 ${filesize}
```

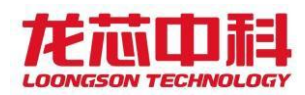

注: \${fileaddr} 与 \${filesize} 为上一句运行后自动生成,此写法可自动引 用不必手动填写具体参数

#### 1.6.5 启动内核

U-BOOT引导启动大致分为两类,

其一:将内核、文件系统与设备树一并制作为一个uImage下载入内存加载,该方 案因使用ramdisk,故内存开销较大,但操作方便便于开发验证。 其二:将内核与设备树制作为一个uImage下载入内存加载,文件系统放入硬盘在 内核传参中使用root=的方式使内核自动挂载并运行指定硬盘分区中的文件系 统,该方案为典型产品启动方案,适合不需要进行文件系统更换的开发或演示。 以下提供部分自动/手动启动方案参考,也可根据用户习惯自行修改操作。 暂不支持通过nfs挂载文件系统。

1.6.5.1自动启动

#### 1.6.5.1.1 网络启动

需要主机端DHCP与TFTP可用。

使用上述命令配置板卡IP并可PING通主机后,默认环境变量是可自动通过网络加载uImage,自动加载时使用的目标文件名称是环境变量bootfile的值。 若使用挂载硬盘文件系统的方式请在bootargs的传参中加入root=/dev/sda1。

(注:这里使用的为龙芯派平台硬盘第一分区,若使用其他平台请确认挂载分区是否正确)

#### 1.6.5.1.2 硬盘启动

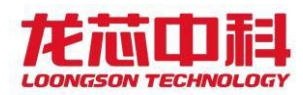

语句中0:1代表scsi scan输出列表中的首个硬盘的第一分区,请确保所使用硬盘 的第一分区中有boot/uImage。请注意自己硬盘的文件系统格式若为ext4则命令 如上,若使用FAT32则需要使用fatload.

1.6.5.2 手动启动

#### 1.6.5.2.1 *网络启动*

需要主机端TFTP可用。

```
1|setenv serverip 192.168.1.10 #设置主机地址
2|setenv ipaddr 192.168.1.50 #设置板卡地址
3|setenv bootargs "console=ttyS0,115200
rdinit=/sbin/init"
4|saveenv #保存环境变量设置
```

使用上述命令配置板卡IP并可PING通主机后,加载并启动内核

1|tftp 0x900000008000000 uImage

2|bootm 0x900000008000000

默认环境变量下可输入如下命令启动

1|tftp;bootm

#### 1.6.5.2.2 硬盘启动

1|scsi scan;ext4load scsi 0:1 0x90000008000000 boot/uImage;bootm 0x90000008000000

请确保所使用硬盘的第一分区中有boot/uImage。请注意自己硬盘的文件系统格式若为ext4则命令如上,若使用FAT32则需要使用fatload.

# 2. 接口配置与使用

以下各接口并非所有板卡都有使用,请根据所有板卡的硬件情况参考使用

2.1 GMAC

#### 使用说明

若要同时使用两个网口请确认IP为不同网段

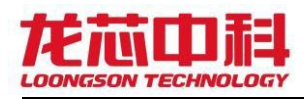

#### 功能测试

请检查所用网口的网口名称,请自行检查所需IP地址

ifconfig 可查看当前已唤醒的网络节点

ifconfig -a查看所有可用网络节点

注意: PMON下若已经为syn0配置IP且要使用同网段验证另一网口,需要

ifconfig syn0 remove 后才能对syn1配置IP。

kernel下若已经为eth0配置IP且要使用同网段验证另一网口,需要

ifconfig eth0 down后才能对eth1配置IP。

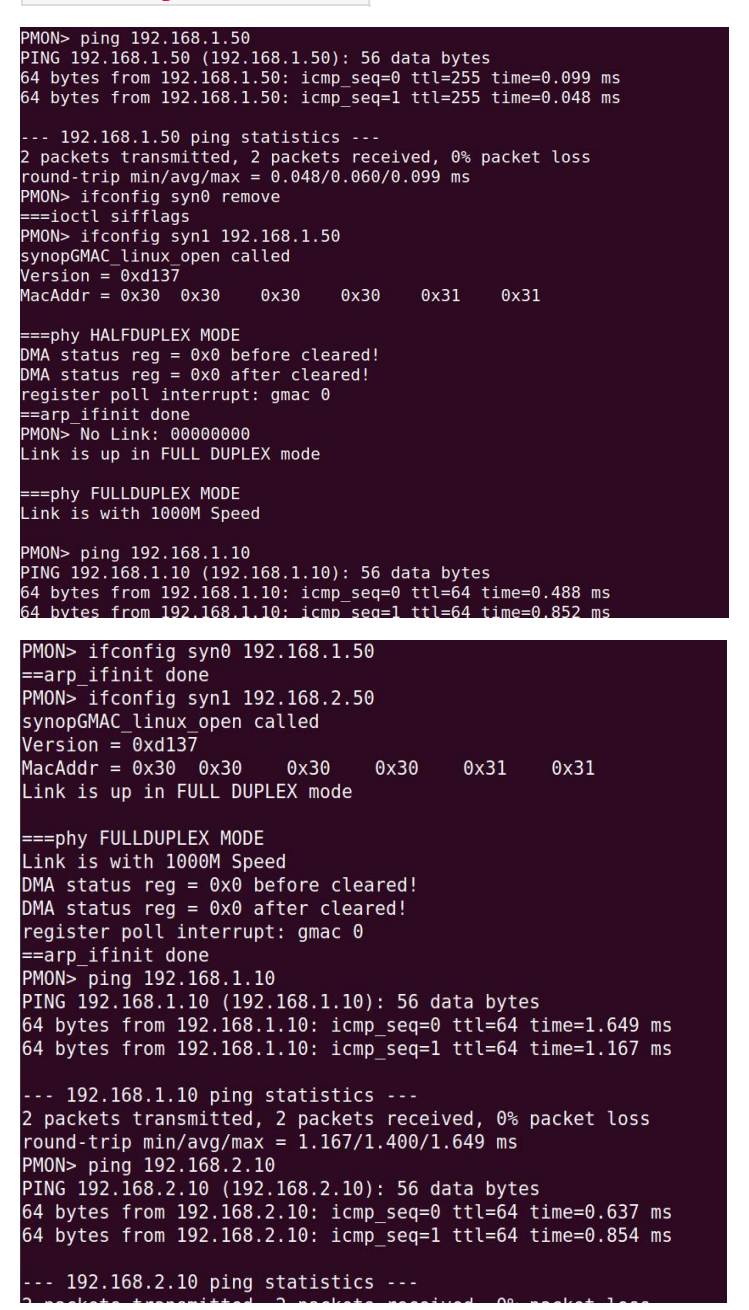

使用环境变量设置设置MAC地址

配置文件选上option USE ENVMAC, pmon启动后在命令行设置环境变量:

set ethaddr 00:11:22:33:44:55

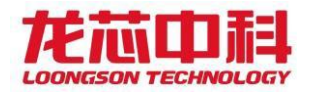

#### 二进制修改生成mac地址:

```
#!/bin/python3
import struct
ethaddr = [0x12, 0x34, 0x56, 0x78, 0x9a, 0xbc]
a = 0x12
b = 0x15
c = 0x16
d = 0x17
e = 0x18
with open('gzrom-dtb.bin', "rb") as f:
    f_content = f.read()
    content = struct.unpack("B" * len(f_content), f_content)
with open('gzrom-dtb_1.bin', 'wb') as f_w:
    f_w.write(f_content)
    f_w.seek(0xfflee)
    f_w.write(struct.pack("B" * 6, ethaddr[0],
ethaddr[1],ethaddr[2],ethaddr[3],ethaddr[4],ethaddr[5]))
```

EEPROM存储MAC地址

eeprom存储mac地址, pmon启动自动读取eeprom内存储的mac地址, 如果没有存或

者存的值不符合要求, pmon会生成随机地址

pmon下设置mac地址的命令: setmac syn1 "00:11:22:33:44:55"

2.2 UART

#### 使用说明

12个UART的使用数量与模式见处理器用户手册通用配置寄存器1 位域0-13

232**测试连接使用**RS232转USB

485测试请使用USB转RS485转换器

检测内核配置项SERIAL\_8250\_NR\_UARTS和SERIAL\_8250\_RUNTIME\_UARTS

设置的数值是否大于等于要使用的数值

#### 功能测试

内核下使用如下语句(x是要操作的串口号,对应关系见说明)

stty -F /dev/ttySx speed 115200 cs8 修改串口波特率与数据位

stty -F /dev/ttySx

#### 查看串口属性

ttyS1-4进行设置

输出测试:

echo "123" > /dev/ttyS1 对应测试串口会输出123的打印

输入测试:

cat /dev/ttyS1 对应测试串口输入任意内容后回车可在调试串口看到打印

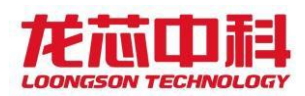

## 2.3 SPI

#### 使用说明

不同板卡SPI片选对应的器件不一样,

一般SPI0 片选0 为 nor-flash 用于存放PMON

#### 功能测试

PMON下

set\_dev\_pins spi0选用要操作的SPI控制器(根据版本差异,可能不支持该命

#### **令**)

spi base 0选用要操作的

spi id 读取设备信息

read pmon 0 0x100从0x0开始读取PMON0x100字节

| PMON> spi_base<br>PMON> spi_id | e 0  |            |      |     |      |    |            |    |    |    | 6  |    |    |    |    |    |
|--------------------------------|------|------------|------|-----|------|----|------------|----|----|----|----|----|----|----|----|----|
| Manufacturer'                  | s TI | <b>)</b> • |      |     | 68   | 3  |            |    |    |    |    |    |    |    |    |    |
| Device ID-mem                  | orv  | /.<br>tvr  | ne:  |     | 40   | 9  |            |    |    |    |    |    |    |    |    |    |
| Device ID-mem                  | orv  | car        | haci | itv | : 14 | 1  |            |    |    |    |    |    |    |    |    |    |
| PMON> read pm                  | on ( | 0 0        | (100 | 9   |      |    |            |    |    |    |    |    |    |    |    |    |
| pm                             |      |            |      |     |      |    |            |    |    |    |    |    |    |    |    |    |
| 0x00000000                     | 0c   | fe         | 3f   | 14  | 8c   | 81 | 88         | 03 | 8c | 01 | 20 | 03 | 0d | fc | 83 | 03 |
| 0x00000010                     | 8d   | 15         | 00   | 29  | 0d   | 5c | 80         | 03 | 8d | 11 | 00 | 29 | 0c | 02 | 00 | 14 |
| 0x00000020                     | 8c   | 01         | 08   | 04  | 0c   | 00 | 88         | 03 | 8c | 01 | 02 | 04 | 0c | 3c | 80 | 03 |
| 0x00000030                     | 8c   | 01         | 20   | 03  | 2c   | 00 | 06         | 04 | 0c | 7c | 80 | 03 | 8c | 01 | 24 | 03 |
| 0x00000040                     | 2c   | 04         | 06   | 04  | 2c   | 00 | 00         | 14 | сс | 1f | 00 | 16 | 8c | 01 | 20 | 03 |
| 0x00000050                     | 0d   | c4         | 3f   | 14  | ad   | 01 | 20         | 03 | 8d | 41 | 80 | 29 | 8e | 11 | 80 | 28 |
| 0x00000060                     | ce   | 09         | 80   | 03  | 8e   | 11 | 80         | 29 | 00 | 70 | 5f | 54 | 00 | 00 | 40 | 03 |
| 0x00000070                     | 0c   | 0e         | 00   | 14  | 80   | 11 | 00         | 04 | 2c | 00 | 38 | 14 | 8c | 01 | 24 | 03 |
| 0×00000080                     | 2c   | 30         | 00   | 04  | 2c   | 00 | 38         | 14 | 2c | 20 | 02 | 04 | 0c | 20 | 80 | 03 |
| 0x00000090                     | 80   | 05         | 03   | 04  | 0c   | 10 | 80         | 03 | 80 | 01 | 00 | 04 | c3 | 01 | 00 | 1c |
| 0x000000a0                     | 63   | 30         | d2   | 28  | c2   | 01 | 00         | 1c | 42 | d0 | d1 | 28 | 0d | 00 | 24 | 03 |
| 0x000000b0                     | 00   | 04         | 00   | 54  | 2c   | 30 | <b>c</b> 0 | 02 | ac | 31 | 15 | 00 | 80 | 01 | 00 | 4c |
| 0x000000c0                     | 0c   | c0         | 82   | 03  | 2c   | 00 | 00         | 04 | d7 | 01 | 00 | 1c | f7 | 02 | d2 | 28 |
| 0x000000d0                     | 04   | 00         | 38   | 14  | 84   | 00 | 20         | 03 | f7 | 92 | 11 | 00 | c3 | 01 | 00 | 1c |
| 0x000000e0                     | 63   | 30         | d1   | 28  | c2   | 01 | 00         | 1c | 42 | d0 | d0 | 28 | 0c | 80 | 00 | 04 |
| 0x000000f0                     | 8c   | fd         | 4f   | 03  | 04   | 00 | 24         | 03 | 8d | 0d | 40 | 03 | ae | 49 | 41 | 00 |
|                                |      |            |      |     |      |    |            |    |    |    |    |    |    |    |    |    |

内核下

某些板卡SPI0片选1会有用于存贮的nand-flash芯片,内核选用MTD支持。

内核下/dev下会有一个16MB nand-flash模拟出的块设备节点mtdblock0

| root@ls3a5000:~#                                                                                                 | ls /dev/                                                                                                    |                                                                                                    |
|----------------------------------------------------------------------------------------------------|----------------------------------------------------------------------------------------------------|----------------------------------------------------------------------------------------------------|
| block                                                                                                    | fd                                                                                                    | <pre>memory_bandwidth</pre>                                                                                                    |
| bsg                                                                                                    | full                                                                                                    | mpt2ctl                                                                                                    |
| bus                                                                                                    | i2c-0                                                                                                    | mpt3ctl                                                                                                    |
| char                                                                                                    | i2c-1                                                                                                    | mtab                                                                                                    |
| console                                                                                                    | initctl                                                                                                    | mtd0                                                                                                    |
| core                                                                                                    | input                                                                                                    | mtd0ro                                                                                                    |
| cpu dma latency                                                                                                  | kmsg                                                                                                    | mtdblock0                                                                                                    |
| and the second second second second second second second second second second second second second second second | and the second second second second second second second second second second second second second second second | NUMBER OF THE OWNER OF THE OWNER OF THE OWNER OF THE OWNER OF THE OWNER OF THE OWNER OF THE OWNER OWNER |

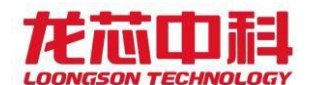

使用如下语句

mount /dev/mtdblock0 /mnt -t jffs2

将块设备成功挂载到/mnt后可以进行读写。

oot@ls3a5000:~# mount /dev/mtdblock0 /mnt/ -t jffs2 92.090221] jffs2: notice: (340) jffs2\_build\_xattr\_subsystem: complete building xattr subsystem, 0 of xdatum (0 unchecked, 0 orphan) and 0 f xref (0 dead, 0 orphan) found. oot@ls3a5000:~# ls /mnt/ est c

(若挂载失败, flash erase /dev/mtd0 0 0 擦除一下, 再挂载)

其余片选会以spidev0, x的形式出现在/dev下

2.4 OTG

#### 使用说明

OTG接口为micro-B 主从双模式自动检测,该测试项主模式使用micro-B转母A接U 盘,从模式将设备模拟为U盘,也可更改内核配置使其模拟为网口或打印机。

#### 功能测试

主模式测试:

内核下micro-B转母A接U盘后内核识别并创建设备节点

mount /dev/sdb1 /mnt 挂载U盘后可读写U盘

usb 1-1: New Nigh-Speed USB device Number 2 using dwC2 usb-storage 1-1:1.0: USB Mass Storage device detected scsi host1: usb-storage 1-1:1.0 [drm] LS2K1000 found [drm] port1 is defer probed scsi 1:0:0:0: Direct-Access Kingston DataTraveler 2.0 PMAP PQ: 0 ANSI: 6 [drm] LS2K1000 found [drm] port1 is defer probed sd 1:0:0:0: [sdb] 15249408 512-byte logical blocks: (7.81 GB/7.27 GiB) sd 1:0:0:0: [sdb] Write Protect is off sd 1:0:0:0: [sdb] Write cache: disabled, read cache: enabled, doesn't support DPO or FUA sdb: sdb1 sd 1:0:0:0: [sdb] Attached SCSI removable disk random: crng init done ~# mount /dev/sdb1 /mnt/ FAT-fs (sdb1): Volume was not properly unmounted. Some data may be corrupt. Please run fsck.

从模式测试:

内核下运行otg.sh脚本,micro-B转公A接电脑,可识别到一个32M的U盘可以读

写。

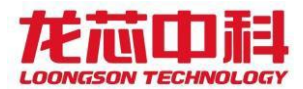

| root@ls3a5000:~# ./otg.sh                                                  |
|----------------------------------------------------------------------------|
| nount: mounting none on /sys/kernel/config failed: Device or resource busy |
| [ 384.647344] Mass Storage Function, version: 2009/09/11                   |
| [ 384.652570] LUN: removable file: (no medium)                             |
| 82+0 records in                                                            |
| 82+0 records out                                                           |
| B3554432 bytes (34 MB, 32 MiB) copied, 0.290322 s, 116 MB/s                |
| nkfs.fat 4.2 (2021-01-31)                                                  |
| 4000000.otg                                                                |
| [ 384.968800] dwc2 40000000.otg: bound driver configfs-gadget              |

U盘(F:)

31.9 MB 可用, 共 31.9 MB

#### otg. sh内容如下

# #!/bin/sh #挂载configfs文件系统 mount -t configfs none /sys/kernel/config cd /sys/kernel/config/usb\_gadget mkdir g1 cd g1 #设置USB协议版本 echo 0x0200 > bcdUSB echo "0xABCD" ≻idVendor echo "0x1017" >idProduct #*实例化" 英语*"ID: mkdir strings/0x409 #将开发商、产品和\*\*\*字符串写入内核: echo "012345678ABCDEF" >strings/0x409/serialnumber echo "Dragon" >strings/0x409/manufacturer echo "DragonMSC" >strings/0x409/product #创建一个USB配置实例: mkdir configs/config.1 echo 120 > configs/config.1/MaxPower #定义配置描述符使用的字符串 mkdir configs/config.1/strings/0x409 echo "mass\_storage" > configs/config.1/strings/0x409/configuration mkdir functions/mass\_storage.0 dd if=/dev/zero of=/mnt/disk.img bs=1M count=32

mkfs.vfat /mnt/disk.img

#*配置U盘参数* 

echo "/mnt/disk.img" > functions/mass\_storage.0/lun.0/file

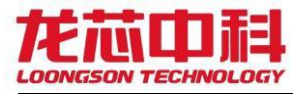

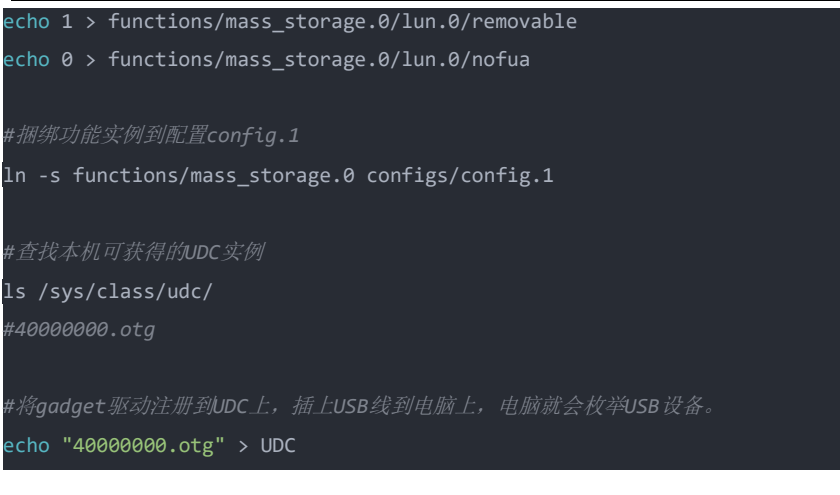

## 2.5 IIC

#### 使用说明

请首先确认所用平台各I2C总线下挂设备的数量与地址

#### 功能测试

PMON下

以挂载挂载了EEPROM为例

eepread 0 5 从0地址读取EEPROM五字节内存

Eepread 0 "11 22 33 44 55" 从0地址按字节写入

| PMON> eepread 0 5                 |
|-----------------------------------|
| 0: 0xff                           |
| 1: 0xff                           |
| 2: 0xff                           |
| 3: 0xff                           |
| 4: 0xff                           |
| PMON> eepwrite 0 "11 22 33 44 55" |
| 0 <= 0×11                         |
| 1 <= 0x22                         |
| 2 <= 0x33                         |
| 3 <= 0x44                         |
| 4 <= 0x55                         |
| PMON> eepread 0 5                 |
| 0: 0×11                           |
| 1: 0x22                           |
| 2: 0x33                           |
| 3: 0x44                           |
| 4: 0x55                           |
|                                   |

#### 内核下

i2cdetecte -r -y 0可以扫描对应总线的设备挂载情况

| # i | 2cde | ete | ct · | -r | -y ( | 9 |   |   |    |   |   |   |   |   |   |   |  |
|-----|------|-----|------|----|------|---|---|---|----|---|---|---|---|---|---|---|--|
|     | 0    | 1   | 2    | 3  | 4    | 5 | 6 | 7 | 8  | 9 | а | b | С | d | е | f |  |
| 00: |      |     |      |    |      |   |   |   |    |   |   |   |   |   |   |   |  |
| 10: |      |     |      |    |      |   |   |   |    |   |   |   |   |   |   |   |  |
| 20: |      |     |      |    |      |   |   |   |    |   |   |   |   |   |   |   |  |
| 30: |      |     |      |    |      |   |   |   |    |   |   |   |   |   |   |   |  |
| 40: |      |     |      |    |      |   |   |   |    |   |   |   |   |   |   |   |  |
| 50: |      |     |      |    |      |   |   |   |    |   |   |   |   |   |   |   |  |
| 60: |      |     |      |    |      |   |   |   | ŬŬ |   |   |   |   |   |   |   |  |
| 70: |      |     |      |    |      |   |   |   |    |   |   |   |   |   |   |   |  |

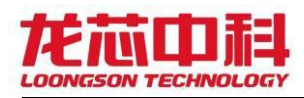

date 读取外置RTC时间

注意内核配置是使用的内部还是外部时钟,实在不清楚就把DTS中RTC节点删掉, 这样肯定用的就是外部时钟。

root@ls3a5000:~# date Thu Sep 8 11:13:39 UTC 2022

echo 123 > /sys/bus/i2c/devices/1-0050/eeprom 可对写入EEPROM

cat /sys/bus/i2c/devices/1-0050/eeprom 可查看EEPROM内容

若要验证容量,可以将其写入文件

echo `cat /sys/bus/i2c/devices/1-0050/eeprom` > test.c

然后使用wc -c test.c 查看读取的字符数量是否正确

root@ls3a5000:~# wc -c test.c 131073 test.c \_

2.6 SATA

#### 使用说明

建议根据2K1000LA用户手册制作启动盘使用

#### 功能测试

内核下

monut /dev/sda1 /mnt 可正常读写

建议根据2K1000LA用户手册制作启动盘使

2.7 CAN

#### 使用说明

使用CANO CAN1

#### 功能测试

将CANO和CAN1的引脚对应相连

运行can\_test.sh脚本,若就收放收到信号则正常

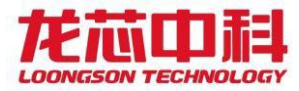

oot@ls3a5000:~# ./can\_test.sh /sbin/ip link set can0 type can bitrate 100000 236.342112] sja1000 platform 1fe20c00.can can0: setting BTR0=0x18 BTR1=0x7f sleep 1s /sbin/ip link set can1 type can bitrate 100000 237.361908] sja1000\_platform 1fe20d00.can can1: setting BTR0=0x18 BTR1=0x7f sleep 1s ifconfig can0 up 238.379452] IPv6: ADDRCONF(NETDEV\_UP): can0: link is not ready 238.385372] IPv6: ADDRCONF(NETDEV\_CHANGE): can0: link becomes ready sleep 1s ifconfig can1 up
239.401430] IPv6: ADDRCONF(NETDEV\_UP): can1: link is not ready 239.407357] IPv6: ADDRCONF(NETDEV CHANGE): can1: link becomes ready sleep 1s sleep 1s candump can0 condump curve curve

#### can\_test.sh内容如下

| #!/bin/sh                                             |
|-------------------------------------------------------|
| ifconfig can0 down                                    |
| sleep 1s                                              |
| ifconfig can1 down                                    |
| sleep 1s                                              |
| set -x                                                |
| /sbin/ip link set can0 type can bitrate 100000        |
| sleep 1s                                              |
| /sbin/ip link set can1 type can bitrate 100000        |
| sleep 1s                                              |
| ifconfig can0 up                                      |
| sleep 1s                                              |
| ifconfig can1 up                                      |
| sleep 1s                                              |
| candump can0 &                                        |
| sleep 1s                                              |
| cansend can1 -i 12 0x11 0x22 0x33 0x44 0x55 0x66 0x77 |

### 2.8 GPI0

#### 使用说明

gpio部分有引出过灯,可由灯的亮灭确认输出,其余直接引出引脚的GPIO建议用 外接灯或万用表的形式确认其是否输出与操作一致

2k1000LA芯片 GPI00-3 有独立中断号,可使用脉冲触发,GPI04-31公用一个中断号 GPI032-64共用一个中断号,需要在处理函数中通过寄存器状态来判读中断的GPI0,只可高电平触发。

#### 功能测试

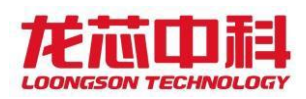

PMON下可通过mx/dx命令来查看和修改对应寄存器值来控制GPIO例如:

m4 0x1fe00500 0x0

m4 0x1fe00510 0x0

此时GPIO全低

【内核下测试方案】

方案1: 直接操作寄存器,该方案需要devmem工具

以GPI01为例,需要结合芯片手册来了解GPI0所对应的位

设置输出

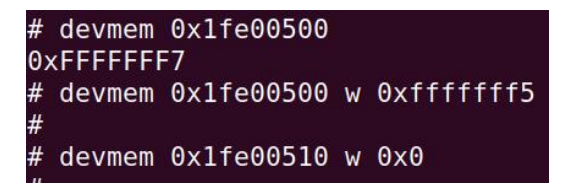

读取输入

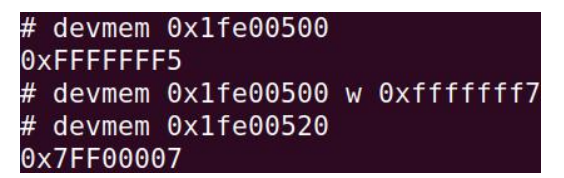

方案2: 通过GPIO驱动calss操作

以GPI01为例

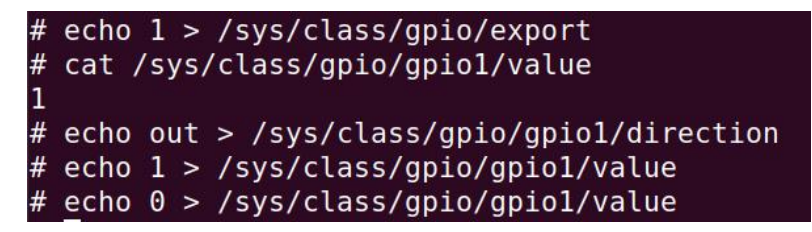

**方案3:**驱动测试,该驱动仅用于测试,GPIO的使用建议参考下方应用方案。

只修改gpio\_set\_info即可,仅GPIO0-3可修改触发方式,测试时请勿将中断引脚

悬空, 以防因干扰导致中断误触

```
#include <linux/module.h>
#include <linux/init.h>
#include <linux/fs.h>
#include <linux/interrupt.h>
#include <linux/irq.h>
#include <linux/sched.h>
#include <linux/pm.h>
#include <linux/sysctl.h>
#include <linux/proc_fs.h>
```

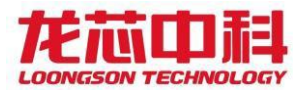

#include <linux/delay.h>
#include <linux/gpio.h>
#include <loongson-2k.h>

```
#define GPI0_INT_ENABLE 0x1fe00530
#define GPIO_IN_OUT_SET 0x1fe00500
#define GPI0_OUT_VALUE 0x1fe00510
#define INT_POL
#define INT_EDGE
#define INT_CLR
#define INT_SET 0x1fe01468
#define SET_VALUE 0
#define SET_IRQ
#define LOW
#define HIGH
struct ls2k_gpio_info
};
struct ls2k_gpio_info gpio_set_info[]={
```

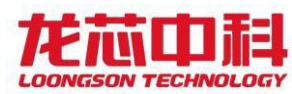

```
int max=ARRAY_SIZE(gpio_set_info);
static int ls2k_gpio_info(struct ls2k_gpio_info *dev)
   struct ls2k_gpio_info *date = dev;
       offset = 27;
   sprintf(date->name, "gpio%d",date->gpio);
   printk("text %s irq:%d\n",date->name,date->irq);
   if(IRQF_TRIGGER_RISING & date->irq_flags) {
       ls2k_writel(ls2k_readl(INT_EDGE) | (1 << offset), INT_EDGE);</pre>
       ls2k_writel(ls2k_readl(INT_POL) & ~(1 << offset), INT_POL);</pre>
   } else if(IRQF_TRIGGER_FALLING & date->irq_flags) {
       ls2k_writel(ls2k_readl(INT_EDGE) | (1 << offset), INT_EDGE);</pre>
       ls2k_writel(ls2k_readl(INT_POL) | (1 << offset), INT_POL);</pre>
   } else if(IRQF_TRIGGER_HIGH & date->irq_flags) {
       ls2k_writel(ls2k_readl(INT_EDGE) & ~(1 << offset), INT_EDGE);</pre>
       ls2k_writel(ls2k_readl(INT_POL) & ~(1 << offset), INT_POL);</pre>
   } else if(IRQF_TRIGGER_LOW & date->irq_flags) {
       ls2k_writel(ls2k_readl(INT_EDGE) & ~(1 << offset), INT_EDGE);</pre>
       ls2k_writel(ls2k_readl(INT_POL) | (1 << offset), INT_POL);</pre>
   ls2k_writel(ls2k_readl(GPI0_IN_OUT_SET + date->gpio/32*4) | (1 << date->gpio%32),
GPIO_IN_OUT_SET + date->gpio/32*4); // INPUT TYPE
   ls2k_writel(ls2k_readl(GPI0_INT_ENABLE + date->gpio/32*4) | (1 << date->gpio/32*4)
GPIO_INT_ENABLE + date->gpio/32*4); // irg enable
static irqreturn_t gpio_handler(int irq, void *dev)
   struct ls2k_gpio_info *p = (struct ls2k_gpio_info *)dev;
```

```
} else if(p->gpio < 32) {</pre>
```

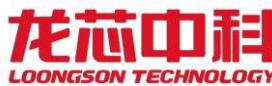

```
value = gpio_get_value(p->gpio);
        if(p->irq_flags & IRQF_TRIGGER_HIGH) {
                return IRQ_NONE;
        } else if(p->irq_flags & IRQF_TRIGGER_LOW) {
                return IRQ_NONE;
            return IRQ_NONE;
   printk("IRQ-%s\n",p->name);
   return IRQ_HANDLED;
static int __init gpio_set_info_init(void)
   int num=0;
       gpio_num=gpio_set_info[num].gpio;
        if((gpio_num < 0) || (gpio_num > 63))
            printk("gpio_num unknown\n");
        if(gpio_set_info[num].type==SET_VALUE)
            ls2k_writel(ls2k_readl(GPIO_IN_OUT_SET + gpio_num/32*4) & ~(1 << gpio_num%32),</pre>
GPI0_IN_OUT_SET + gpio_num/32*4); // OUTPUT TYPE
            if(gpio_set_info[num].value==HIGH)
                ls2k_writel(ls2k_readl(GPIO_OUT_VALUE + gpio_num/32*4) | (1 << gpio_num%32),</pre>
GPI0_OUT_VALUE + gpio_num/32*4); //value
                ls2k_writel(ls2k_readl(GPI0_OUT_VALUE + gpio_num/32*4) & ~(1 << gpio_num%32),</pre>
GPI0_OUT_VALUE + gpio_num/32*4);
        else if(gpio_set_info[num].type==SET_IRQ)
            gpio_set_info[num].irq=gpio_to_irq(gpio_num);
            if(gpio_num < 4) {</pre>
                gpio_set_info[num].irq_flags = IRQF_TRIGGER_FALLING;
```

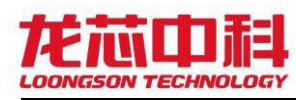

```
gpio_set_info[num].irq_flags = IRQF_SHARED | IRQF_TRIGGER_HIGH;
           error = ls2k_gpio_info(&gpio_set_info[num]);
                printk("gpio-irq: failed to ls2k_gpio_info"
                        " for GPIO %d, error %d\n",gpio_num, error);
           error = request_irq(gpio_set_info[num].irq, gpio_handler,
gpio_set_info[num].irq_flags, gpio_set_info[num].name,&gpio_set_info[num]);
                printk("gpio-irq: Unable to claim irq %d; error %d\n",gpio_set_info[num].irq,
error);
           printk("gpio %d,unknown type\n",gpio_num);
       if(gpio_set_info[num].type==SET_VALUE)
           gpio_num=gpio_set_info[num].gpio;
           free_irq(gpio_set_info[num].irq,&gpio_set_info[num]);
           ls2k_writel(ls2k_readl(GPI0_INT_ENABLE + gpio_num/32*4) & ~(1 << gpio_num%32),</pre>
GPIO_INT_ENABLE + gpio_num/32*4); //irq disable
        }
fail1:
static void __exit gpio_set_info_exit(void)
   int num=0;
    for(num=0;num<max;num++)</pre>
       if(gpio_set_info[num].type==SET_VALUE)
       else if(gpio_set_info[num].type==SET_IRQ)
            free_irq(gpio_set_info[num].irq,&gpio_set_info[num]);
```

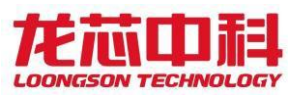

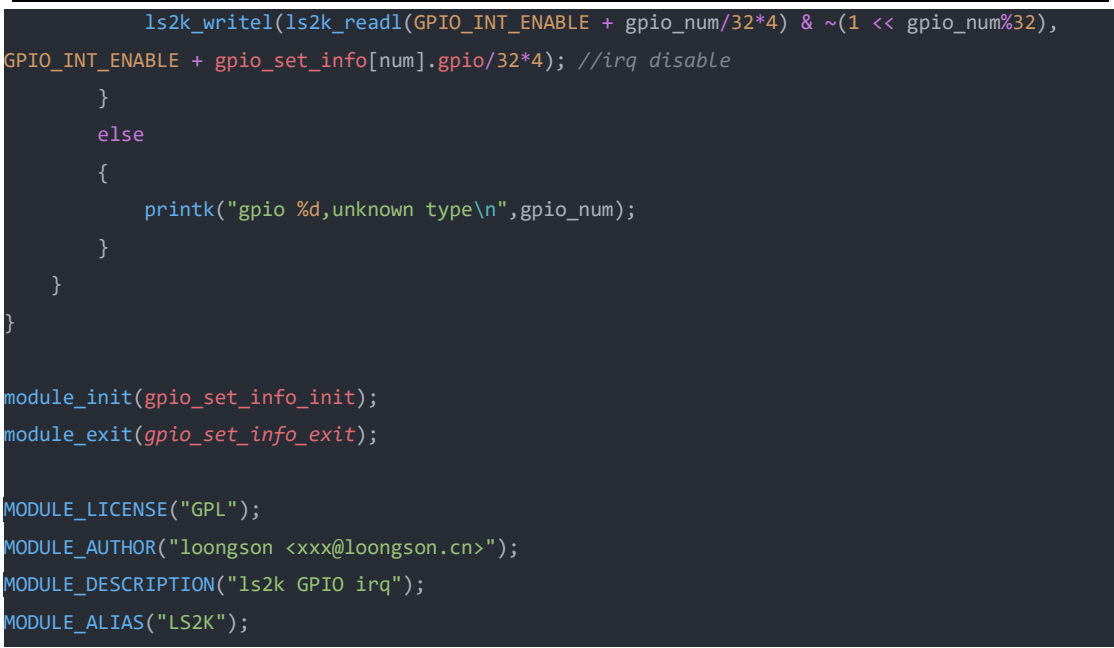

【内核下应用方案】

方案1: gpio-leds驱动的使用

设备树对应结点为

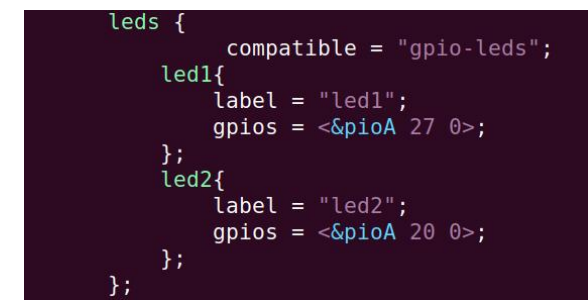

内核配置打开Device Drivers->LED Support中

<\*> LED Support for GPIO connected LEDs
使用echo 1 > /sys/class/leds/led1/brightness 进行控制

**方案2:** gpio\_keys\_polled驱动的使用

设备树对应结点为

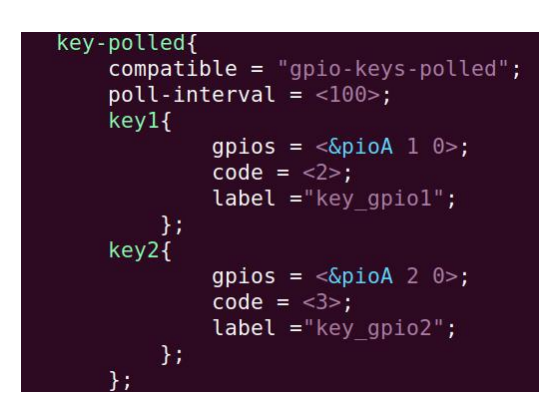

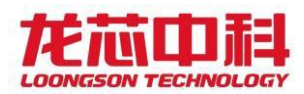

内核配置打开Device Drivers->Input device support->Keyboards中

<\*> GPIO Buttons
<\*> Polled GPIO buttons

需要修改内核驱动gpio\_keys\_polled.c此处为

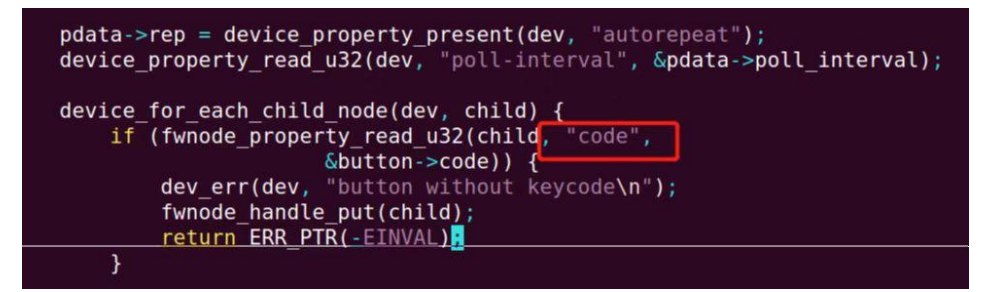

之后就可以在内核下使用hexdump /dev/input/event0 并操作按键

 00000c0
 57fc
 6333
 0000
 0000
 1904
 000d
 0000
 0000

 00000d0
 0001
 0003
 0001
 0000
 57fc
 6333
 0000
 0000

 00000e0
 1904
 000d
 0000
 0000
 0000
 0000
 0000
 0000

 00000f0
 5801
 6333
 0000
 0000
 a0c0
 0000
 0000

 0000100
 0001
 0003
 0000
 0000
 5801
 6333
 0000

 00001100
 0001
 0003
 0000
 0000
 5801
 6333
 0000

 00001100
 0001
 0003
 0000
 0000
 5801
 6333
 0000

可以看到键值与按键状态的上报。

#### 2.9 PWM

#### 使用说明

一般PWM控制器与GPIO复用会引出接灯,可通过控制占空比看灯的闪烁。

#### 功能测试

pwm测试脚本

| #!/bin/sh                      |                                          |
|--------------------------------|------------------------------------------|
| #pwm0 square wave output       |                                          |
| devmem2 0x1fe22008 w 0x1000000 | // Base+0x8 Pulse period buffer register |
| devmem2 0x1fe22004 w 0x7fffff  | // Base+0x4 Low pulse buffer register    |
| devmem2 0x1fe2200c w 0x1       | // Base+0xc Control register             |

## 2.10 HDA

#### 使用说明

请确认所用板卡使用的是否为HDA接口

#### 功能测试

测试以2k1000LA龙芯派为例

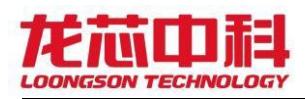

#### 进入内核运行hda.sh来配置寄存器,脚本内容如下:

amixer sset 'Master' 100% unmute amixer cset numid=14 , iface=MIXER,name='Input Soure' 1 amixer sset 'Capture', 0 100% unmute amixer sset 'Capture', cap amixer sset 'Rear Mic Boost',0 3 root@ls3a5000:~# ./hda.sh numid=14,iface=MIXER,name='Input Source' ; type=ENUMERATED,access=rw----,values=1,items=3 ; Item #0 'Front Mic' ; Item #1 'Rear Mic' ; Item #2 'Line' : values=1 Wrong scontrol identifier: Capture, Simple mixer control 'Capture',0 Capabilities: cvolume cswitch Capture channels: Front Left - Front Right Limits: Capture 0 - 63 Front Left: Capture 0 [0%] [-17.25dB] [on] Front Right: Capture 0 [0%] [-17.25dB] [on] Simple mixer control 'Rear Mic',0 Capabilities: pvolume pswitch Playback channels: Front Left - Front Right

aplay my.wav 播放my.wav音频文件

Simple mixer control 'Rear Mic Boost',0

Front Left: 3 [100%] [30.00dB] Front Right: 3 [100%] [30.00dB]

Front Left: Playback 31 [100%] [12.00dB] [off] Front Right: Playback 31 [100%] [12.00dB] [off]

Playback channels: Front Left - Front Right Capture channels: Front Left - Front Right

Limits: Playback 0 - 31

Capabilities: volume

Limits: 0 - 3

Mono:

arecord -d 5 -f cd -t wav test.wav 录音后可以用于播放

#### 2.11 I2S

#### 使用说明

请确认所用板卡使用的是否为I2S接口

#### 功能测试

测试以2k1000LA工业派为例

#### 无需手动配置

aplay my.wav 播放my.wav音频文件

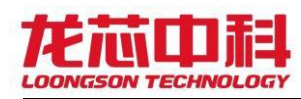

arecord -d 5 -f cd -t wav test.wav 录音后可以用于播放

# 2.12 外置看门狗

#### 使用说明

外置看门狗一般状态是关闭的,使能用GPI044,喂狗使用GPI045,与NAND为复用 关系。

#### 功能测试

PMON下

m4 0x1fe00504 0xffffcf6f <mark>使能</mark>

交替运行以下语句来喂狗

m4 0x1fe00514 0x00003000

m4 0x1fe00514 0x00001000

停止喂狗约6S触发复位

# 3. PMON板卡适配

(注: PMON v1.0 以上版本可用)

## 3.1 LA板卡适配

## 3.1.1 自动适配

3.1.2 手动适配

## 3.2 MIPS板卡适配

3.2.1 自动适配

## 3.2.2 手动适配

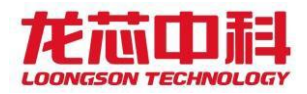

# 4. 应用程序编译

## 4.1 编译C/C++语言程序

1| #安装工具链

- 2| ./loongarch64-toolchain.sh
- 3| #设置环境变量
- 4| source /opt/poky/3.3+snapshot/environment-setup-

loongarch64-poky-linux

- 5| #编译
- 6| \$CC -o hello hello.c

## 4.2 QT Creator 交叉开发环境搭建

步骤如下:

1. 选择菜单栏的工具-选项

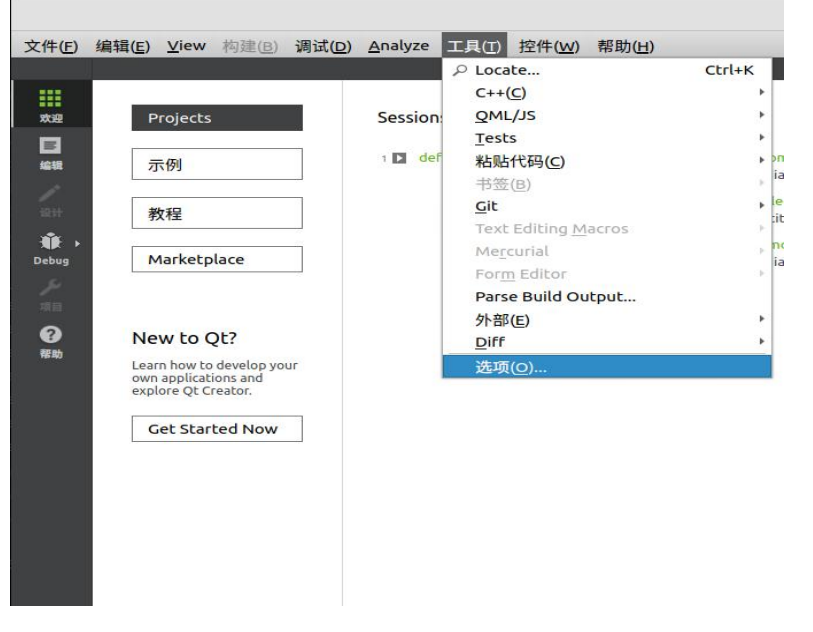

2.设置qmake,如图Kits->QT versions 里添加qmke路径 /opt/poky/3.3+snapshot/sysroots/x86\_64-pokysdklinux/usr/bin/qmake

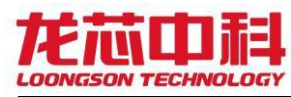

|                                | 选项 — Qt Creator                                                                                                    |              |
|--------------------------------|----------------------------------------------------------------------------------------------------|--------------|
| ilter                          | Kits                                                                                                    |              |
| Kits                           | * Kits Qt Versions 编译器 Debuggers CMake                                                                                       |              |
| 〕环境                            | Name r qmake Location                                                                                                    | * 添加         |
| 文本编辑器                          | * 手动设置<br>▲ LA OMAKE /opt/opt/0334spapehot/operopts/v86 64-po/ved/-lipux/ust/bin/omake                                       | 删除           |
| FakeVim                        | Qt 5.15.2 (qt5) /usr/lib/x86_64-linux-gnu/qt5/bin/qmake                                                                      |              |
| 帮助                             | 自动检测                                                                                                    | Link with Qt |
| } C++                          |                                                                                                    | Clean Up     |
| ✔ Qt Quick<br>▶ 构建和运行<br>Ħ Obs | 版本各标: LP_QMARE<br>qmake 路径: /opt/poky/3.3+snapshot/sysroots/x86_64-pokysdk-linux/usr/bin/qmake<br>ABI 检测失败: 确保构建时使用一个匹配的编译器。 |              |
| ■ 。<br>『 词试器                   | 桌面的Qt版本5.15.2 详情 *                                                                                                    |              |
| • 设计师                          | Register documentation: All                                                                                                  |              |
|                                |                                                                                                    | ancel OK     |

3. 设置gcc和g++, 如图Kits->编译器里添加gcc路径:

/opt/poky/3.3+snapshot/sysroots/x86\_64-pokysdk-

linux/usr/bin/loongarch64-poky-linux/loongarch64-poky-

linux-gcc

4.g++路径: /opt/poky/3.3+snapshot/sysroots/x86\_64-

pokysdk-linux/usr/bin/loongarch64-poky-

linux/loongarch64-poky-linux-g++

| ter      | Kits                                                                                                    |    |                        |
|----------|----------------------------------------------------------------------------------------------------|----|------------------------|
| Kits     | * Kits Qt Versions 编译器 Debuggers CMake                                                                                   |    |                        |
| 环境       | Name Type                                                                                                    |    | 添加                     |
| 文本编辑器    | GCC 11 (C++, x86 64bit in /usr/bin) GCC<br>* Manual                                                                      |    | 克隆                     |
| FakeVim  | → C<br>LA-GCC GCC                                                                                                    |    |                        |
| 帮助       | * C++<br>LA-G++ GCC                                                                                                    |    | Domove All             |
| C++      |                                                                                                    |    | Remove All             |
| Qt Quick |                                                                                                    |    | Re-detect              |
| 构建和运行    | 名称: LA-GCC                                                                                                    |    | Auto-detection Setting |
| Qbs      | 编译器路径(C): /opt/poky/3.3+snapshot/sysroots/x86_64-pokysdk-linux/usr/bin/loongarch64-poky-linux/loongarch64-poky-linux-gcc | 浏览 |                        |
| 调试器      | Platform codegen flags:                                                                                                  |    |                        |
| 设计师      | Platform linker flaos:                                                                                                   | ,  |                        |

5. 设置Kits, 如图Kits->Kits 里添加sysroot路径及上面设置的QMAKE、

gcc、g++,sysroot路径:

/opt/poky/3.3+snapshot/sysroots/x86 64-pokysdk-linux

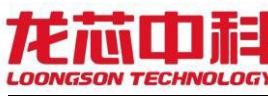

| er              | Kits                                 |                                                                        |                                                     |                                                   |               |
|-----------------|--------------------------------------|------------------------------------------------------------------------|-----------------------------------------------------|---------------------------------------------------|---------------|
| Kits            | Kits Qt Versions 编译器 Debuggers CMake |                                                                        |                                                     |                                                   |               |
| □ 环境            | 名称                                   |                                                                        |                                                     | A                                                 | dd            |
| 文本编辑器           | 自动检测                                 |                                                                        |                                                     | cl                                                | one           |
| FakeVim         | ▼ 手动设置                               |                                                                        |                                                     | Rer                                               | nove          |
| 帮助              | ₽ 桌面(默认)                             |                                                                        |                                                     | Make                                              | Default       |
| C++             |                                      |                                                                        |                                                     | Setting                                           | js Filter     |
| Qt Quick        |                                      |                                                                        |                                                     | Default Set                                       | tings Filter. |
| 构建和运行           |                                      |                                                                        |                                                     |                                                   |               |
| Qbs             |                                      |                                                                        |                                                     |                                                   |               |
| 调试器             |                                      |                                                                        |                                                     |                                                   |               |
| 设计师             |                                      |                                                                        |                                                     |                                                   |               |
| Python          |                                      |                                                                        |                                                     |                                                   |               |
| 分析器             |                                      |                                                                        |                                                     |                                                   |               |
| 版本控制            |                                      |                                                                        |                                                     |                                                   |               |
| )设备             | 名称:                                  | LA                                                                     |                                                     |                                                   | Ψ.            |
| 代码粘贴            | File system name:                    |                                                                        |                                                     |                                                   |               |
| Language Client | Device type:                         | 桌面                                                                     |                                                     | *                                                 |               |
| Testing         | Dence:                               | scal PC (桌面 类型的默认设备)                                                   |                                                     | *                                                 | Manage        |
|                 | sroot:                               | /opt/poky/3.3+snapshot/sysroots/x86_64-pokysdk-lin                     | iux                                                 |                                                   | 浏览            |
|                 | ampilor                              | C: LA-GCC                                                              |                                                     | *                                                 | Manage        |
|                 | phipher.                             | C++: LA-G++                                                            |                                                     | •                                                 | Indrogen      |
|                 | Environment                          | No changes to apply.                                                   |                                                     |                                                   | Change        |
|                 | Debugger:                            | System out at /bin/gdb                                                 |                                                     | •                                                 | Manage        |
|                 | Q version:                           | LA_QMAKE                                                               |                                                     | •                                                 | Manage        |
|                 | QL coor                              |                                                                        |                                                     |                                                   |               |
|                 | Additional Qbs Profile Settings:     |                                                                        | The mkspec to use when<br>building the project with |                                                   | Change        |
|                 | CMake Tool:                          | System CMake at /usr/bin/cmake                                         | qmake.<br>This setting is ignored when              | •                                                 | Manage        |
|                 | CMake generator:                     | <none> - Ninja, Platform: <none>, Toolset: <none></none></none></none> | using other build systems.                          |                                                   | Change        |
|                 | Chiefes Configurations               | CMAKE CVV COMPILED STRING -% Compiler Execute                          | ble Cyr) CMAKE C COMPILEPIST                        | TPING-%(Compiler:Executable:C): CMAKE PREELY PATH | Change        |

6. 设置完成后保存,编译工程时选择LA即可

# 4.3 编译QT程序

资料包提供了编译应用程序的交叉工具链,主要针对QT应用

下载loongarch64-toolchain.sh,并执行,具体流程如下:

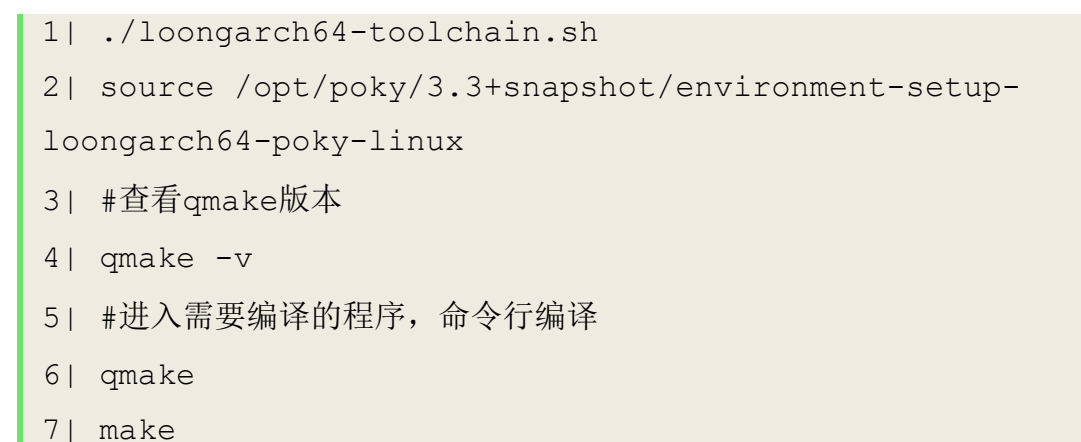

# 5. 地址空间详解

5.1 pcie空间

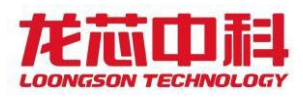

龙芯2K1000的硬件资源大多都在pcie总线上,这些外设的基址也需要通过访问 pcie的配置空间得到 type0访问内部资源,访问基址0xba000000,读取对应设备配置空间基址偏移0x10 的地址,基址如下

| 设备       | 配置空间访问     | 默认值        |
|----------|------------|------------|
| apb      | 0xba001000 | 0x1fe20000 |
| gmac0    | 0xba001800 | 0x40040000 |
| gmac1    | 0xba001900 | 0x40050000 |
| usb-otg  | 0xba002000 | 0x40000000 |
| usb-ehci | 0xba002100 | 0x40060000 |
| usb-ohci | 0xba002200 | 0x40070000 |
| gpu      | 0xba002800 | 0x40080000 |
| dc       | 0xba003000 | 0x400c0000 |
| hda      | 0xba003800 | 0x400d0000 |
| sata     | 0xba004000 | 0x400e0000 |
| pcie0-p0 | 0xba004800 | 0x40100000 |
| pcieO-p1 | 0xba005000 | 0x50000000 |
| pcieO-p2 | 0xba005800 | 0x54000000 |
| pcieO-p3 | 0xba006000 | 0x58000000 |
| pcie1-p0 | 0xba006800 | 0x60000000 |
| pcie1-p0 | 0xba007000 | 0x70000000 |
| dma      | 0xba007800 |            |

# 5.2 apb**设备地址**

| uart\n | 0x1fe20n00 |
|--------|------------|
| can0   | 0x1fe20c00 |
| can1   | 0x1fe20d00 |
| i2c0   | 0x1fe21000 |
| i2c1   | 0x1fe21800 |
| pwm\n  | 0x1fe220n0 |
| hpet   | 0x1fe24000 |

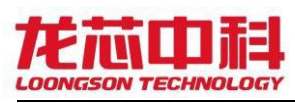

| ac97 | 0x1fe25000 |
|------|------------|
| nand | 0x1fe26000 |
| acpi | 0x1fe27000 |
| rtc  | 0x1fe27800 |
| des  | 0x1fe28000 |
| aes  | 0x1fe29000 |
| rsa  | 0x1fe2a000 |
| rng  | 0x1fe2b000 |
| sdio | 0x1fe2c000 |
| I2S  | 0x1fe2d000 |
| E1   | 0x1fe2e000 |

## type1访问外部pcie设备配置空间,基址0xbb000000,配置空间访问

| 31~24 | 23~16 | 15~11 | 10~8 | 7~0 |
|-------|-------|-------|------|-----|
| 0xbb  | bus号  | 设备号   | 功能号  | 寄存器 |

## 5.3 spiflash

| 0~0×fb000                    | 程序  |
|------------------------------|-----|
| 0xfb000 <sup>~</sup> 0xff000 | dtb |
| 0xff000 <sup>~</sup> 0xff200 | env |
| 0xff200~0x100000             | 保留  |

# 6. 复用配置说明

GPI0与各接口复用关系见处理器手册GPI0章节13.5

# 6.1 PMON下配置复用

6.1.1 自动

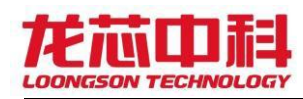

Targets/1s2k/conf/1s2k为PMON配置文件,其中的 CONFIG\_REGO/1/2分别对应处 理器手册中的通用配置寄存器0/1/2。修改为需求数值即可完成复用,若没有使 用PINCTRL,kernel下复用情况会与PMON下保持一致。

## 6.1.2 手动

d4 0x1fe00420查看复用

m4 0x1fe00420 0x1f49<mark>配置复用</mark>

## 6.2 kernel下配置复用

## 6.2.1 自动

使用PINCTRL子系统,内核选择配置PINCTR和PINCTRL\_LS2K.

DTS中节点为

```
1| pctrl:pinctrl@1fe00420 {
21
         compatible = "loongson,2k1000-pinctrl";
31
         reg = <0 0x1fe00420 0 0x18 >;
4 |
5|
         sdio default:sdio {
61
                  mux{
71
                   groups = "sdio";
81
                   function = "sdio";
91
                  };
10|
               };
11|
          pwm0 default:pwm0 {
12|
                   mux {
                   groups = "pwm0"
13|
                   function = "gpio"
141
151
                   };
16|
               };
17|
      };
```

且对应设备数节点下要有pinctrl键值对,例如上述节点就需要在sdio节点中添加如下键值对

```
1| pinctrl-0 = <&sdio_default>;
2| pinctrl-names = "default";
```

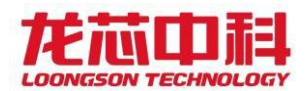

## 6.2.1 手动

devmem2 0x1fe00420 查看复用

devmem2 0x1fe00420 w 0x1f49<mark>配置复用</mark>

# 7. PMON常用指令汇总

7.1 h

- 功能:显示当前PMON全部可用命令
- 句式: h 或h 想查询的指令
- 用例: h load 详细显示该命令的句式结构与可用参数

## 7.2 ifconfig/ifaddr

- 功能: 设置对应网口IP, 该设置不被保存
- 句式: ifconfig/ifaddr 网口名 IP号

用例: ifconfig syn0 192.168.1.50 / ifaddr syn0 192.168.1.50

注: PMON下使用该命令设置某网口IP后,若需临时使用另一网口,则需要

ifconfig syn0 remove 来移除已经配置灯网口才能对新网口进行配置。

## 7.3 ping

- 功能:网络链路测试
- 句式: ping 主机IP
- 用例: ping 192.168.1.10
- 注: 请确保网口设置成功IP后再ping

### 7.4 set

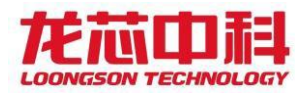

功能: 查看或增改PMON环境变量

句式: set 或 set 环境变量名 环境变量值

用例: set 无参数时会打印所有当前环境变量, 回车继续, q退出。

set ifconfig syn0:192.168.1.50 添加环境变量ifconfig其值为 syn0:192.168.1.50,再次启动时对应的网口自动设置IP.

set all (wd0,0)/boot/vmlinuz 启动后自动加载该路径二进制文件 作为内核文件,并启动内核。

#### 注: 请谨慎修改现有环境变量

7.5 unset

- 功能:删除PMON环境变量
- 句式: unset 环境变量名
- 用例: unset ifconfig
- 注: 请谨慎修改现有环境变量

#### 7.6 load

功能: load 命令是 PMON 中一个很重要命令。作用是加载一个 elf 文件到内存 中(这里只是存放到内存中,而没有烧写到 flash 中),加载过程是一个自动根据 elf 文件的信息处理elf 文件重定向的等等操作的总体过程,所以这里不需要指 定加载的内存地址,load 命令会自动完成。如果指定加载的文件不是 elf 文件, 将提示错误。

句式: load 所在路径/文件名称

用例:以下分别为U盘加载,硬盘加载,NVME硬盘加载,网络加载,nand加载 load (usb0,0)/boot/vmlinuz 将U盘的首个分区中的boot目录下的

vmlinuz文件并作为内核加载

load (wd0,0)/boot/vmlinuz

load (nvme0,0)/boot/vmlinuz

load tftp://192.168.1.11/vmlinuz

load /dev/mtd 查看当前系统下所拥有的可操作flash

load /dev/mtd1 读取mtd1中数据作为内核二进制

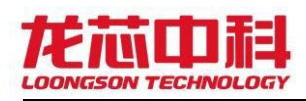

## 7.7 initrd

功能:加载ramdisk作为文件系统。

句式: initrd 所在路径/文件名称

用例:以下分别为U盘加载,硬盘加载,NVME硬盘加载,网络加载

initrd (usb0,0)/boot/rootfs.cpio.gz 将U盘的首个分区中的boot目录

下的rootfs.cpio.gz文件并作为文件系统加载

initrd (wd0,0)/boot/rootfs.cpio.gz

initrd (nvme0,0)/boot/rootfs.cpio.gz

initrd tftp://192.168.1.11/rootfs.cpio.gz

## 7.8 g

功能: g 命令是 PMON 中一个很重要的命令,直接从指定内存地址处开始执行程序

句式: g 内核传参

用例: g console=ttyS0,115200

内核加载完成后,使用 g 命令自动从加载后的内核入口址开始执行内核,这是 g 后面在参数 "console=ttyS0,115200"是内核启动的数。

## 7.9 fload

功能: 固件烧录

句式: fload 所在路径/文件名称

用例:以下分别为U盘加载,硬盘加载,NVME硬盘加载,网络加载

fload (usb0,0)/gzrom-dtb.bin

fload (wd0,0)/gzrom-dtb.bin

fload (nvme0,0)/gzrom-dtb.bin

fload tftp://192.168.1.11/gzrom-dtb.bin

注: 烧录过程会先擦除原始固件请确保整个过程不要中断或断电,当重新回到 "PMON>"命令行模式则烧录完成,可以进行重启。

7.10 bl

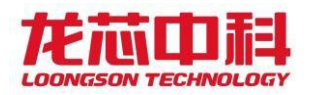

功能:跳转运行某功能,暂时只用于手动读取boot.cfg

句式: bl 所在路径/boot.cfg

用例:以下分别为U盘加载,硬盘加载,NVME硬盘加载,网络加载

bl -d ide (usb0,0)/boot/boot.cfg

bl -d ide (wd0,0)/boot/boot.cfg

bl -d ide (nvme0,0)/boot/boot.cfg

bl -d ide tftp://192.168.1.11/boot.cfg

## 7.11 fdt(dtb**相关**)

功能: 设备树操作工具集

句式:请从fdt 打印信息了解各工具句式

用例: fdt 查看当前可用设备树操作命令

打印所有dtb

print dtb /

打印dc节点

print dtb /soc/dc@0x400c0000

修改mac地址

set\_dtb /soc/ethernet@0x40040000 mac-address [80 c1 80 c1

80 c1]

更新dtb

load\_dtb tftp://xx.xx.xx/ls2k.dtb

**擦除**dtb

erase\_dtb

## 7.12 m1/m2/m4/m8

功能: 向给定地址写入对应长度的数据

句式: m4 地址 写入内容

用例: m4 0x1fe00420 0x00ff0d43 向0x1fe00420地址写入四字节数据

0x00ff0d43

注: 请勿随意写入, 各地址各位功能参考所用芯片的处理器用户手册

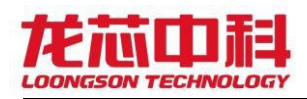

## 7.13 d1/d2/d4/d8

- 功能: 从给定地址读取对应长度的数据
- 句式: d4 地址 读取次数
- 用例:
   d4 0x1fe00420
   从0x1fe00420
   认见

   d4 0x1fe00420
   4
   一次4字节的读取0x1fe00420到0x1fe00430的数据

#### 7.14 devls

- 功能:显示当前PMON下检测到的可用设备
- 句式: devls
- 用例: devls

## 7.15 devcp

功能:打开 src - device 和 desc - device 两个设备,从 src - device 读取一 定数量的字节数据,写到 desc - device 设备中去,完成后关闭这两个设备。可以 理解为将目标内容拷贝入目标空间。

- 句式: devcp src device desc device
- 用例: devcp tftp://server-ip/vmlinux /dev/mtd0

### 7.16 mtd\_erase

- 功能:擦除 nandflash 的一个分区
- 句式: mtd\_erase desc device
- 用例:

#### mtd\_erase /dev/mtd0

(擦除 nandflash 的第一个分区,跳过已经是坏块的地方,不会尝试擦除已经是坏块的地方)

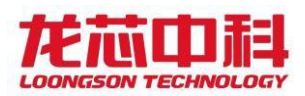

(擦除 nandflash 的第一个分区,这时会尝试擦除所有的块,即使是坏块也会尝试执行擦除操作)

## 7.17 pciscan

- 功能: 扫描并输出PCI总线上的所有设备
- 句式: pciscan
- 用例: pciscan

## 7.18 data

- 功能:读写内部RTC
- 句式: data / date [yyyymmddhhmm.ss]
- 用例:
   date
   读取当前时间

   date
   202211010955.30
   设置当前时间

## 7.19 pcs

- 功能: 选定PCI设备功能
- 句式: pcs 功能选项

用例: pcs -1

- 注: -1: 64位uncached物理地址
- -2: 64位cached物理地址
- -3: 64位CPU地址
- -4: 32位CPU地址

## 7.20 spi\_base

功能: spi操作片选,默认为0

- 句式: spi\_base 片选
- 用例: spi\_base 0

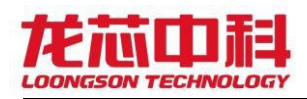

- 7.21 spi\_id
- 功能:读取当前片选下flashID
- 句式: spi\_id
- 用例: spi\_id

## 7.22 erase\_all

- 功能:擦除当前操作的SPI flash
- 句式: erase\_all
- 用例: erase\_all

## 7.23 read\_pmon

- 功能:读取flash内容
- 句式: read\_pmon 开始地址 读取大小
- 用例: read\_pmon 0 0x100

## 7.24 eepread

- 功能: 一次一字节读取EEPROM芯片数据
- 句式: eepread 开始地址 读取数量
- 用例: eepread 0 10

## 7.25 eepwrite

- 功能: 按字节写入EEPROM
- 句式: eepread 开始地址 "一字节数据 一字节数据 ……"
- 用例: eepread 0x5 "12 34 56"

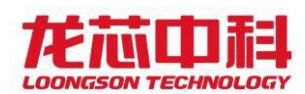

- 7.26 lwdhcp
- 功能: 使用DHCP自动分配IP
- 句式: lwdhcp 网口名
- 用例: lwdhcp 默认自动分配syn0地址
  - lwdhcp syn1 自动分配syn1地址

## 7.27 vers

- 功能: 查看当前PMON版本
- 句式: vers
- 用例: vers

# 附录: FAQ

### 1、pmon编译报错,pmoncfg:not found。

参考方案:

编译时未找到pmoncfg,在pmon顶层目录中tools/pmoncfg/目录下执行 make,成功生成pmoncfg后再编译PMON。

## 2、pmon编译时dtb编译报错如同

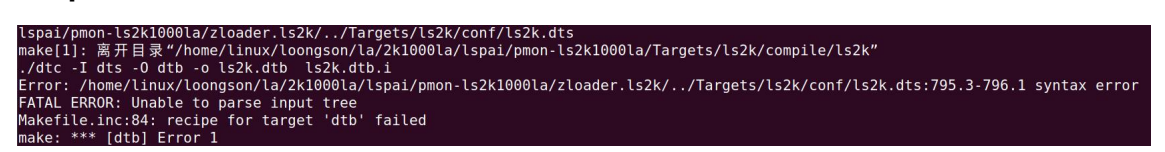

参考方案:

使用的DTS中有格式错误,一般为少了顿号或大括号。

#### 3、pmon编译时DTB编译报错如同

```
make[1]: 离开目录"/home/linux/loongson/la/2k1000la/lspai/p
./dtc -I dts -O dtb -o ls2k.dtb ls2k.dtb.i
make: execvp: ./dtc: 权限不够
Makefile.inc:84: recipe for target 'dtb' failed
make: *** [dtb] Error 127
```

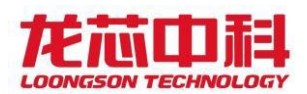

参考方案:

可能是在WINDONS中解压了源码包导致文件权限异常,建议在LINUX环境下 重新解压一份源码。

4、进入EJTAG操作时出现如下打印

| usb_claim_interface()                          | failed, need to usb_detach_kernel_driver_np;                                                                                                |
|------------------------------------------------|----------------------------------------------------------------------------------------------------|
| usb_claim_interface()                          | failed, need to usb_detach_kernel_driver_np;                                                                                                |
| usb_claim_interface()                          | failed, need to usb_detach_kernel_driver_np;                                                                                                |
| usb_claim_interface()                          | failed, need to usb_detach_kernel_driver_np;                                                                                                |
| usb_claim_interface()                          | failed, need to usb_detach_kernel_driver_np;                                                                                                |
| usb_claim_interface()<br>usb_claim_interface() | failed, need to usb_detach_kernel_driver_np:<br>failed, need to usb_detach_kernel_driver_np:<br>failed need to usb_detach_kernel_driver_np: |

参考方案:这种情况一般为使用虚拟机的用户,请重启虚拟机后再测试。

5、烧录PMON时按照手册操作后set依然无相应

参考方案:

(1)检查EJTAG连接是否正确,连接器上标三角的为1号引脚,若使用小接口 EJATG连接器,则丝印上有三角的为1号引脚。

(2)检查所连接的板上EJTAG接口是否为烧录pmon使用,有些板子上有多个 EJTAG口,一般丝印为CPU\_EJTAG的为烧录PMON使用的。

(3)检查所使用的EJTAG烧录工具包是否过旧,若早于22年9月请跟换最新烧录 工具包使用

(4)检查CPU是否正常上电,板路走线是否连通正常,上电并执行过

source configs/config.ls2k 语句后使用jtagregs d8 1 1来确定

ejtag是否于cpu连接正常若连接正常则应如下打印

#### cpu0 -jtagregs d8 1 1 00000001: 000000005a5a5a5a

(5) 若上述方案失败,可在进入EJTAG后使用jtag\_clk 8命令来降低速率,之 后再运行jtagregs d8 1 1测试。降速选项有2/4/8数值越大速率约低。

ZZZZ....

#### 6、PMON下支持的文件格式

参考方案:

U盘建议使用FAT硬盘建议使用EXT4,其他支持的引导文件格式与文件系统 格式请看PMON启动打印

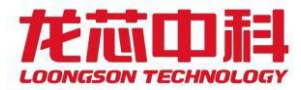

Configuration [loongson,EL,NET,IDE] Version: PMON 5.0.3-Release (ls2k\_lspi) #50: Thu Nov 3 09:38:02 AM CST 2022 commi n <fengsiyuan@loongson.cn> Date: Tue Nov 1 16:59:50 2022 +0800 . Supported loaders [txt, srec, elf, bin] Supported filesystems [net, ext4, fat, fs, disk, iso9660, socket, tty, ram] This software may be redistributed under the BSD copyright.

7、板卡上电后,串口无打印。

参考方案:

请确认使用的串口是否为调试串口,没有RS232接口的板卡需要注意是否 将读写引脚反接。若之前有进行过对SPI片选0的擦除,请重新烧写PMON。

#### 8、板卡上电后,串口打印乱码。

参考方案:

(1)检查调试工具串口设置是否为速率115200,类型8N1.

(2) 没有RS232接口的板卡,需要确认地线是否有虚接。

(3)板卡调试串口信号为232,请使用232串口线,若使用其余串口测试则需要 确认其输出信号是TTL还是232以采用对应转换调试线。

(4) 虚拟机用户, 在修改内存频率后有概率出现乱码, 请断开串口线与虚拟机 的连接后重启虚拟机再做测试。

#### 9、需要使用GPIO中断功能,有例程吗?

参考方案:

gpio中断的测试可以参考2.8章节中测试驱动来测试,当前2K1000LA只有 GPIO0-3可以设备为高/低电平或上/下边沿触发,GPIO4-31与GPIO32-64因使用 共享中断所以只可使用高电平触发中断,或共享中断GPIO组中只使用其中一个 GPIO来注册中断则上述四种触发也可用。推荐按照2.8章节中gpio\_keys\_polled 驱动来代替中断方案。

#### 10、/dev/ttySx是对应的哪一个UART。

参考方案:

可以查看设备树如下节点内容, serialx对应ttySx.

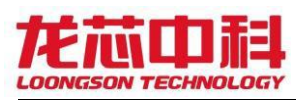

| aliases {                            |
|--------------------------------------|
| ethernet0 = $\&$ gmac0;              |
| <pre>ethernet1 = &amp;gmac1</pre>    |
| <pre>serial0 = &amp;cpu_uart0;</pre> |
| <pre>serial1 = &amp;cpu_uart1;</pre> |
| <pre>serial2 = &amp;cpu_uart2;</pre> |
| <pre>serial3 = &amp;cpu_uart3;</pre> |
| i2c0 = & i2c0;                       |
| i2c1 = &i2c1                         |
| };                                   |

#### 11、内核下SPI可以操作的片选怎么看。

内核中/dev下节点spidev0,x为空闲片选, x的数字代表所对应的片选。

其与设备树中如下节点有关

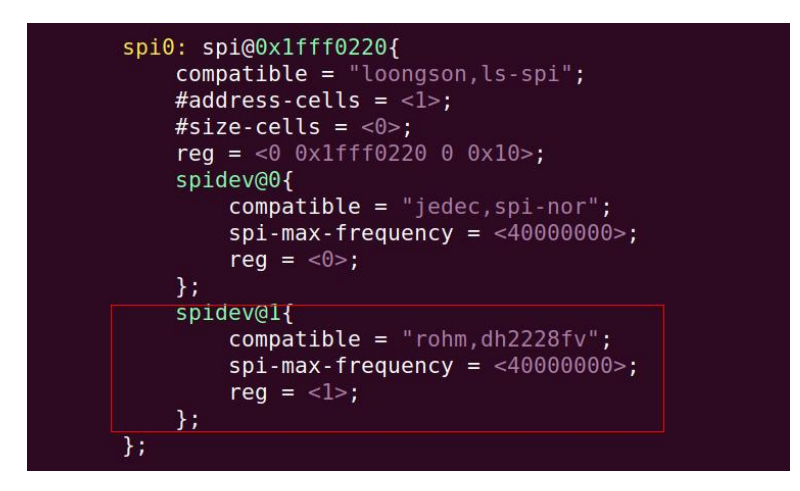

红框所标出的部分为会显示在/dev下的空闲节点。

## 12、/dev/mtdn分别与设备是怎样的对应关系。

PMON下对应情况使用load /dev/mtd来查看,如下图

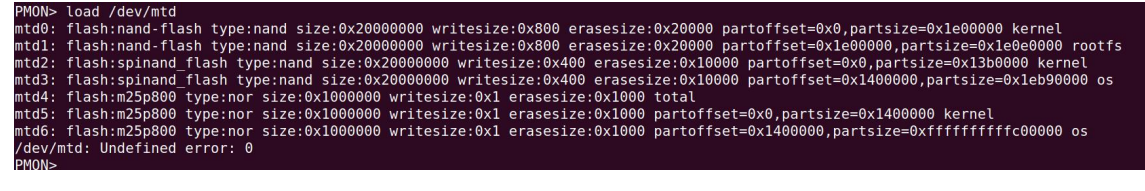

内核下对应情况可用使用cat /proc/mtd来查看

| [root( | @buildroot | t ~]# cat | /proc/mtd                  |
|--------|------------|-----------|----------------------------|
| dev:   | size       | erasesize | e name                     |
| ntd0:  | 01400000   | 00020000  | "nand kernel partition"    |
| ntd1:  | lec00000   | 00020000  | "nand os partition"        |
| ntd2:  | 01400000   | 00020000  | "spinand kernel partition" |
| ntd3:  | 1ec00000   | 00020000  | "spinand os partition"     |
| [root( | abuildroot | F ~1#     |                            |

### 13、启动时内核打印到init=/sbin/init后弹栈或卡死

可能为所使用的文件系统的初始化文件错误,可以实验将内核传参中的rdinit改为

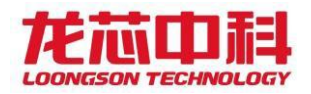

rdinit=/init或直接删去rdinit

#### 14、U-BOOT可用功能现状

当前U-BOOT为V0.1版本,该版本可通过硬盘或网络TFTP加载的方式启动内核, 当前仅适配LA龙芯派平台,部分功能性驱动在U-BOOT下暂不可用。

#### 15、使用硬盘挂载方式的系统如何替换内核

以龙芯派板载LOONGOS系统更换内核为例 启动时在BOOT MENU LIST倒计时中,使用"↑"或"↓"方向键可以停止倒计时 并且显示"->"对应选项所代表的启动参数,如下图

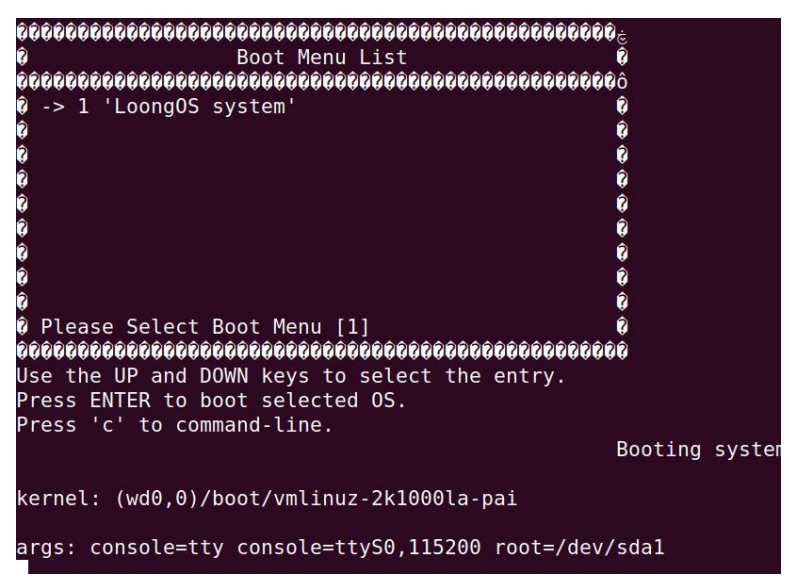

可以看到该选项所对应的内核位于硬盘首个分区中boot目录下,此时我们先按回 车进入系统。可以在/boot/中找到对应的内核文件如图

| root@ls3a | 5000:~# cd /boo | ot/     |
|-----------|-----------------|---------|
| root@ls3a | 5000:boot# ls   |         |
| boot.cfg  | vmlinuz-2k1000  | Əla-pai |
| root@ls3a | 5000:boot#      |         |

只需通过U盘或网络加载并替换其中的内核二进制即可完成内核替换。若替换前 后的名称不同则只需修改该目录下的boot.cfg中对应的内核二进制名称即可。

#### 16、使用硬盘挂载方式的系统如何替换硬盘中的文件系统

建议使用网络或U盘加载的方式,加载的文件系统可用要换入的新系统,加载的 内核可以自己使用cpio命令展开新系统的cpio包后从boot中获得,也可从旧系统 的/boot目录中考出使用。进入内核后,手动挂载并清空系统硬盘分区,将要替换 的文件系统拷贝入该分区并使用cpio命令展开。以LOONGOS为例,展开后的文 件中boot目录下自带内核与boot.cfg文件,取消挂载后重启即可等待新系统自

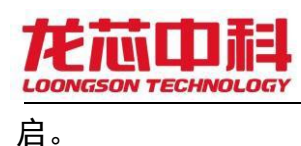

#### 17、cpio.gz文件系统的展开与合包

需要向文件系统中加入某些共享库或可直接执行的脚本或二进制文件时,可在 root用户下采用以下命令操作

gunzip xxx.cpio.gz //解压 cpio -idmv < xx.cpio //展开,建议在一个独立目录下进行 cp xx xxx //放入所需文件 find ./\* | cpio -H newc -o > xx.cpio //合包 gzip xx.cpio //压缩